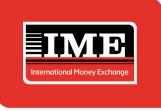

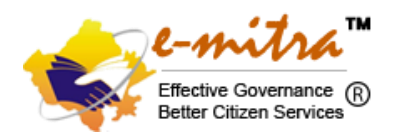

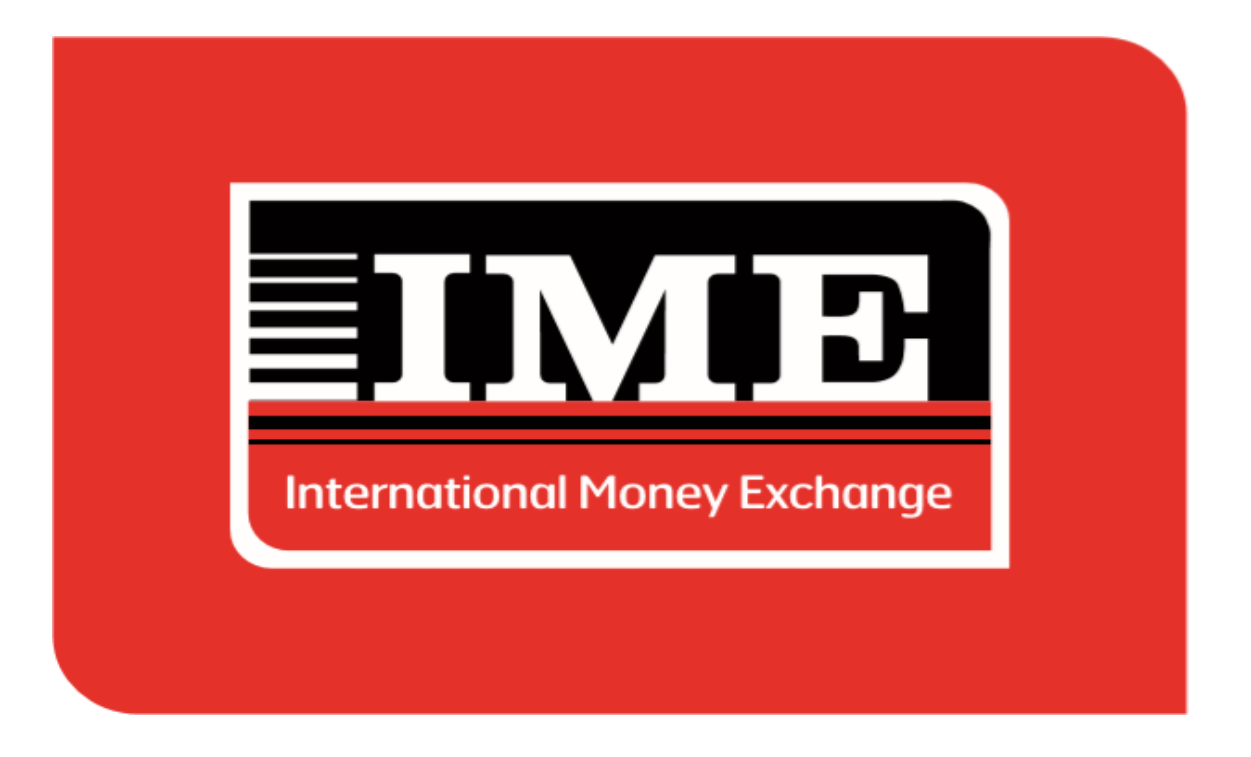

# IME INDIA PRIVATE LIMITED

Graphix Tower, 3rd Floor A-13 A, Sector- 62, Noida 201301

## Standard Operating Procedure (SOP) for Emitra-IME INMT

www.imeindia.com

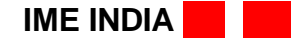

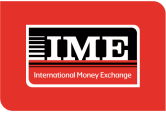

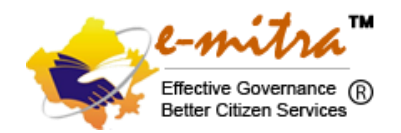

## A brief Introduction

## e-Mitra

e-Mitra is an ambitious e-governance initiative of Government of Rajasthan (GoR) which is being implemented in all 33 Districts of the state using Public-Private Partnership (PPP) model for convenience and transparency to citizens in availing various services of the Government and Private Sectors under a single roof at their door steps using an e-platform. The services are delivered via counters known as CSC (Common Service Center) kiosks in Rural Areas and e-Mitra kiosks in urban areas and also online via eMitra portal. Hence, these counters provide services related to various departments in an integrated and easily accessible manner to people residing in rural as well as urban areas without any need for running around in government offices. The project has been operational since 2005.

## **IME India Private Limited**

The flow of workers from developing countries to developed countries have increased significantly over the past years which has positively substantially impacted the flow of Remittance from migrant workers to their home country.

Taking into consideration the enormous opportunity of promoting legal channel of remittance flow among Nepalese, there is a strong need of cross border remittance facility between two nations, India and Nepal.

To tap this huge potential for Indo-Nepal remittance, IME India Pvt Ltd has partnered with Rajastan Government inder DOIT to cover major chunk of the business volume. Since IME, a household brand in Nepal, we believe IME India Pvt ltd can easily stand out in the crowd serving large number of Nepalese diasporas residing in India for Indo-Nepal remittance.

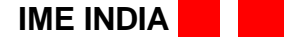

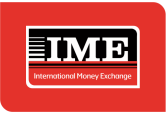

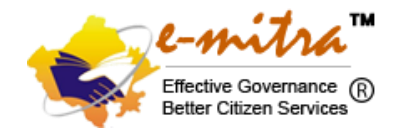

For INMT through e-Mitra kindly access below URL and follow as per below process.

## https://sso.rajasthan.gov.in/signin

| D   D New tab | X 🗍 🧊 Welcome                                          | 🗙 🔶 Rajasthan Single Sign On (89) 🗙 🕂 | •2            |                                                                             | - 0                                          |
|---------------|--------------------------------------------------------|---------------------------------------|---------------|-----------------------------------------------------------------------------|----------------------------------------------|
|               | https://sso.rajasthan.gov.in/signin                    |                                       |               | Ð                                                                           | A* 16 G   14 G 🔮                             |
| Rajastha      | an Single Sign On v25<br>Identity for all Applications |                                       |               |                                                                             | English   हिन्दी                             |
| G2G APP       | PS                                                     |                                       |               | Login                                                                       | Registration                                 |
| 256           |                                                        |                                       | $\rightarrow$ | hayaat.aswaal                                                               |                                              |
| G2C/ G2       | B APPS                                                 |                                       | $\rightarrow$ |                                                                             | <b>-1</b> -                                  |
| 164           |                                                        |                                       |               | 7 <sup>8</sup> 6 <sup>7</sup> 4                                             | 7 786747 402                                 |
| IDENTIT       | IFS                                                    |                                       |               |                                                                             | Login                                        |
|               |                                                        |                                       |               | <ul> <li>I Forgot my Digital Iden</li> <li>I Forgot my Password.</li> </ul> | oty (SSOID). <u>Click Here</u><br>Click Hene |
| 2, 5 7, 2     | 7,639                                                  |                                       |               | C Thave multiple SSOIDs                                                     | <u>Click here to merge</u>                   |

## Click e-Mitra Tab/logo.

| $\leftarrow$ | → C (8                    | https://sso.rajastha          | n.gov.in/pos    |              | A* 16 G   | £≞     | a 🔹 |      |
|--------------|---------------------------|-------------------------------|-----------------|--------------|-----------|--------|-----|------|
| -            | RAJASTHAN<br>GOVERNMENT O | I SINGLE SIGN O<br>FRAJASTHAN | N vzs           |              |           |        |     | ٩    |
|              | 3 Recent Apps             | ✓ POS Apps                    |                 | Quick Search | Q 12 SORT | SIMPLE |     | pout |
| <b>₽</b>     | V 🐟                       | CLEAR<br>RECENT               | OTHER<br>ACTIVE |              |           |        |     | 0    |
| ₹            | EMITRA                    | APPS                          | APPS            |              |           |        |     | +    |
| 0            |                           |                               |                 |              |           |        |     |      |
| <u>.</u>     |                           |                               |                 |              |           |        |     |      |
| <u> </u>     |                           |                               |                 |              |           |        |     |      |
|              |                           |                               |                 |              |           |        |     |      |
|              |                           |                               |                 |              |           |        |     |      |
|              |                           |                               |                 |              |           |        |     |      |
|              |                           |                               |                 |              |           |        |     |      |
|              |                           |                               |                 |              |           |        |     |      |
|              |                           |                               |                 |              |           |        |     |      |
|              |                           |                               |                 |              |           |        |     |      |

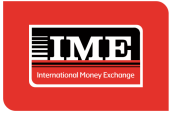

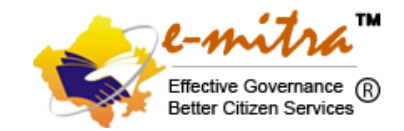

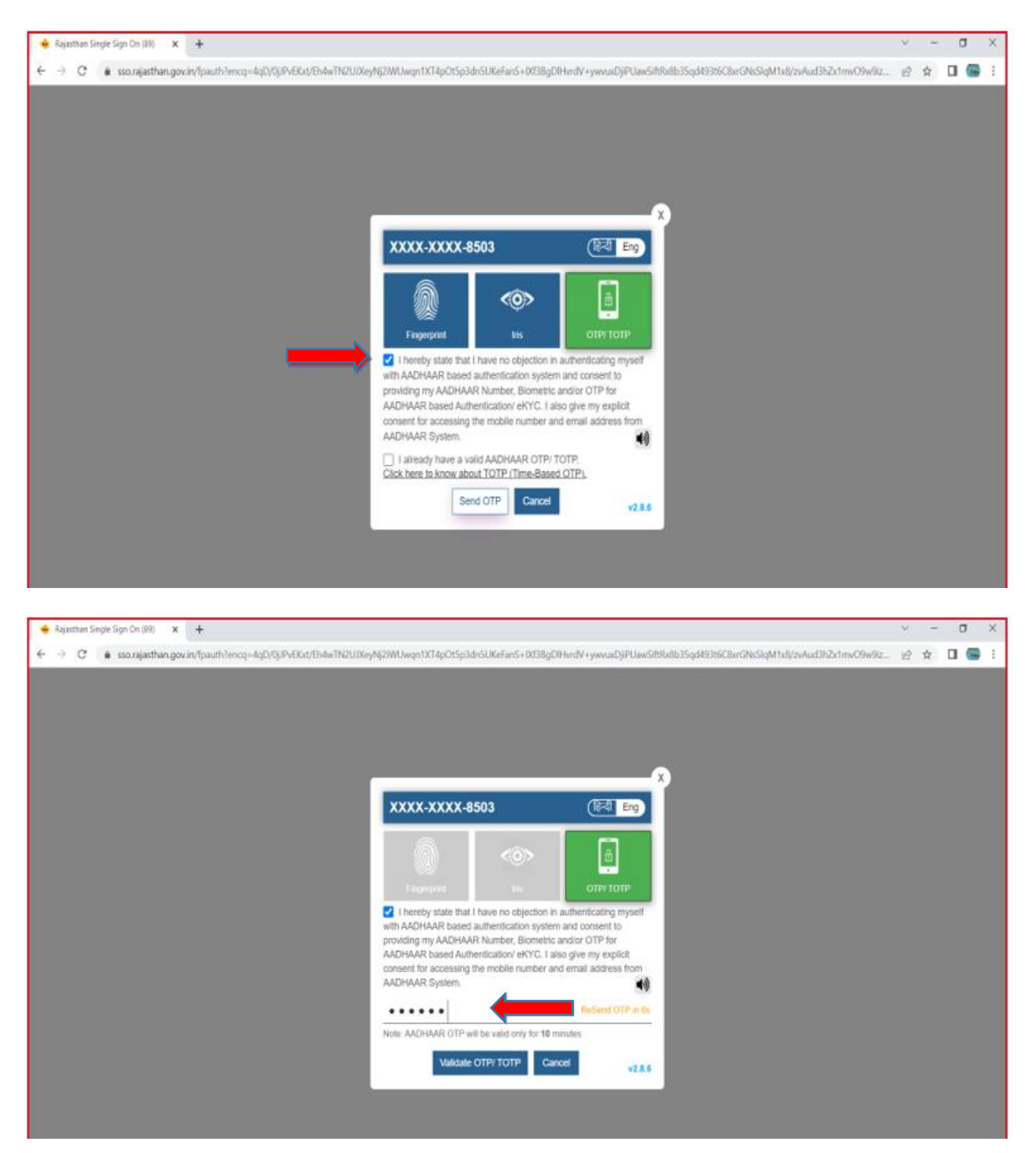

#### A dialog box will pop up to authenticate through Aadhar enabled OTP.

IME INDIA

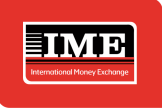

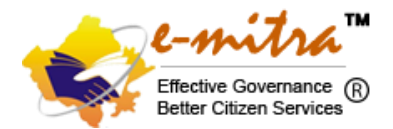

#### Select, read and acknowledge the message dialog box and accept the same.

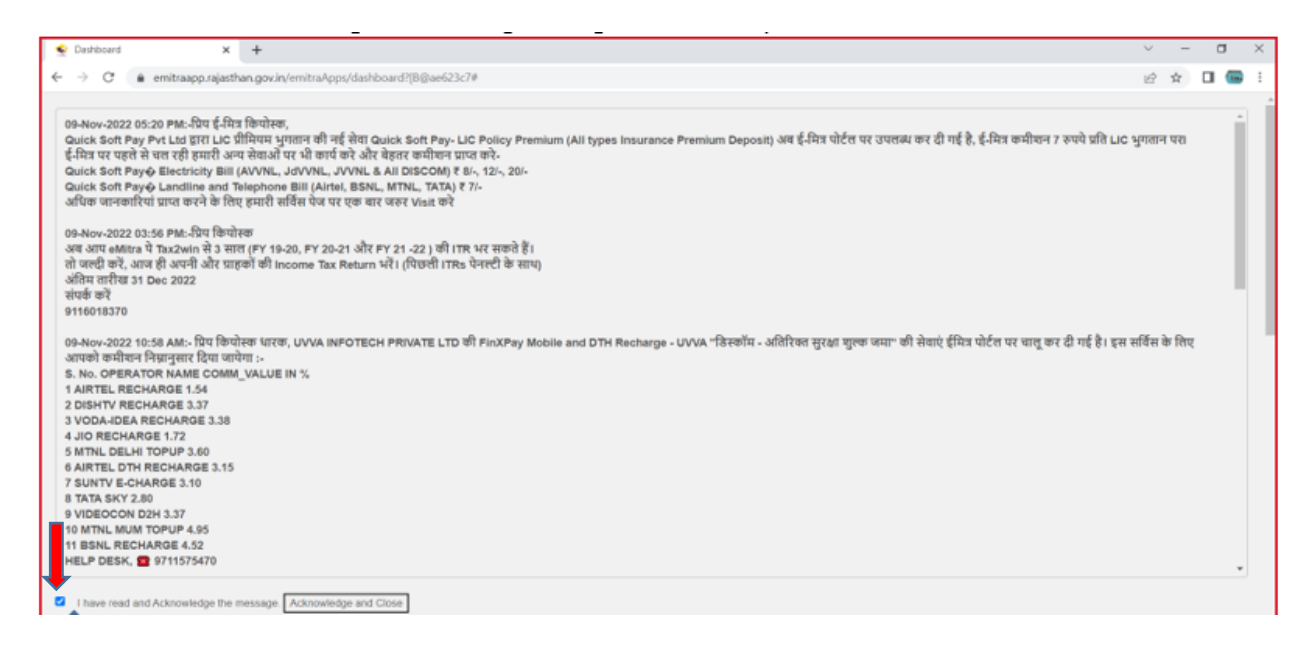

#### Select Utility Type services.

| New tab                           | ×                    | t   🍜 Welcome                      | x 🝨 Dashboard 🛛 🗙                                                                                   | +                                                        |                   |                             |                           | -                                               | 0 X             |
|-----------------------------------|----------------------|------------------------------------|----------------------------------------------------------------------------------------------------|----------------------------------------------------------|-------------------|-----------------------------|---------------------------|-------------------------------------------------|-----------------|
| $\leftarrow \rightarrow$ C (a) ht | ps://emitr           | aapp.rajasthan.gov.in/emitraApps/d | ashboard?[8@5dcaec6b#                                                                               |                                                          |                   |                             | A 10                      | ଓ ⊉ ⊜                                           | ۰۰              |
| Government                        | of Raja<br>Technolog | asthan<br>y & Communication        | Register 0141-2221424<br>Complaint<br>service.emitratjrajasthan.gov.in holj<br>utility.emitratiraja | l, 0141-2221425<br>odesk.emitra@rajastha<br>sthan.gov.in | n.gov.in          |                             | constant and              | Effective Governance<br>Better Citizen Services | nd more (Alt+F) |
|                                   |                      | pes Insurance Premium Deposit) अन  | ई-मित्र पोर्टत पर उपतब्ध कर दी गई है, ई-मित्र कमीशन (                                               | r रूपये प्रति LIC १                                      |                   |                             | * = 💽 HAY                 | AAT.ASWAAL<br>KTRANSACTION USER +               | 0               |
| a Home                            | < 1                  | Dashboard                          |                                                                                                    | You Are Under Category N/A                               | WALLET            | ADVANCE CRED<br>₹141.57 🚍 2 | xt limit dues<br>2,500.00 | % Refil Wallet                                  | <u>a</u>        |
| Financial                         | ¢                    | Download Certificate               |                                                                                                    | ,                                                        | tr Action request | Quick Services              | · Favorite Service        | 🖒 Favorite Pages                                |                 |
| Services                          | <                    |                                    |                                                                                                    |                                                          |                   |                             |                           |                                                 | <               |
| 🗲 Tool Management                 | <                    |                                    |                                                                                                    |                                                          |                   |                             |                           |                                                 |                 |
| Ib inbox                          | ¢                    |                                    |                                                                                                    |                                                          |                   |                             |                           |                                                 | -               |
| A, Travel                         | ¢                    |                                    |                                                                                                    |                                                          |                   |                             |                           | Ţ                                               |                 |
|                                   |                      |                                    |                                                                                                    |                                                          |                   | C Applicatio                | n Type Services 🛛 🚷 U     | tility Type Services                            |                 |
|                                   |                      | Reports                            |                                                                                                    |                                                          |                   |                             |                           |                                                 |                 |

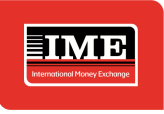

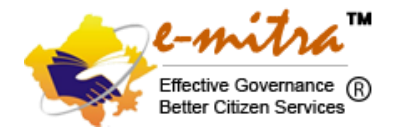

## Search for IME Indo Nepal Money Transfer drop down and select the same.

| Government of Raja                                                                  | asthan                                           | Register 0141-2221424, 0141-2221425<br>Complaint<br>service.em/tra@rajasthan.gov.in help/desk.cen/tra@rajasthan.gov.in                                                             | - ( ) ( <b>)</b> | e-mitra<br>Effective Government |
|-------------------------------------------------------------------------------------|--------------------------------------------------|----------------------------------------------------------------------------------------------------|------------------|---------------------------------|
| O In                                                                                | 2wis में 3 साल (FY 19-20, FY 20-2                | र गुड्रेर में 31 (25 ) जुड़े 119 मह सह 9 है। या लाली करें "लाल ही जातने जुर सा<br>मामारे समाधान्त्रविद्यावर्त्तविद्यावर्त्तविद्यावर्त्तविद्यावर्त्तविद्यावर्त्तविद्यावर्त्तविद्याव | • = + 💽          |                                 |
| terre c<br>Francial c<br>Services c                                                 | Dashboard   Services   Avai     SERVICES         | Service - Utility                                                                                                    |                  |                                 |
| Transaction History<br>Incomplete Transactions<br>Firedback<br>Receipt Report       | Ime<br>IME Indo Nepa Mon<br>JDA Issue of One Tir | Q<br>ey Transfer(आईएमई इंडो नेपाल मन्ते ट्रांबाजर)<br>ne Lease Centilcade (OTLC); जेडिए एक बार दील के प्रमाणरा)                                                                    |                  | Advance Search                  |
| Vew Service Last<br>Verify Pending Transactions<br>Service Workflow For Application |                                                  |                                                                                                    |                  |                                 |
| Benicas<br>Check Jo OTP<br>Mobile Registration For Maandhan<br>Services             |                                                  |                                                                                                    |                  |                                 |
| Indic Agent Registration Form                                                       |                                                  |                                                                                                    |                  |                                 |

## It will ask to redirect to third party portal i.e. IME transaction portal.

| $\leftarrow$ $\rightarrow$ $ m C$ $\oplus$ https://emitraapp.rajasthan.gov.in/emitr | Apps/availService?[B@d420594b#                              | A G G 🖨 🖷 🖤 ···                                    |
|-------------------------------------------------------------------------------------|-------------------------------------------------------------|----------------------------------------------------|
| Government of Rajasthan                                                             | Register 0141-2221424, 0141-2221425<br>Compaint             | C-mitra Q.<br>Entro Commune<br>Bener Cham Services |
| INFOTECH PRMATE LTD की Fin                                                          | Are you sure you want to redirect to 1 third Party Portal ? |                                                    |
| Home     General     General     General     General                                | Cancel OK                                                   | ۵<br>+                                             |
| © Services C SERVICES An                                                            |                                                             |                                                    |
| Transaction History                                                                 |                                                             | <                                                  |
| Incomplete Transactions IME Indo Nepal Mone                                         | Transfer(आईएमई इंडो नेपाल मनी ट्रांसफर) Q                   | Advance Search                                     |
| Feedback                                                                            | •                                                           |                                                    |
| Receipt Reprint                                                                     |                                                             |                                                    |
| Vew Servce List                                                                     |                                                             |                                                    |
| Verify Pending Transactions                                                         |                                                             |                                                    |
| Service Workflow For Application<br>Services                                        | Get Bill Details Reset                                      |                                                    |
| Check Jio OTP                                                                       |                                                             |                                                    |
| Mobile Registration For Maandhan<br>Services                                        |                                                             |                                                    |
| Inde Agent Registration Form                                                        |                                                             |                                                    |

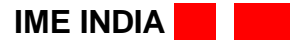

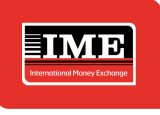

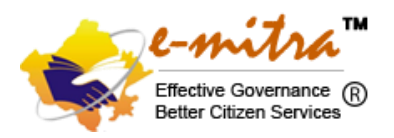

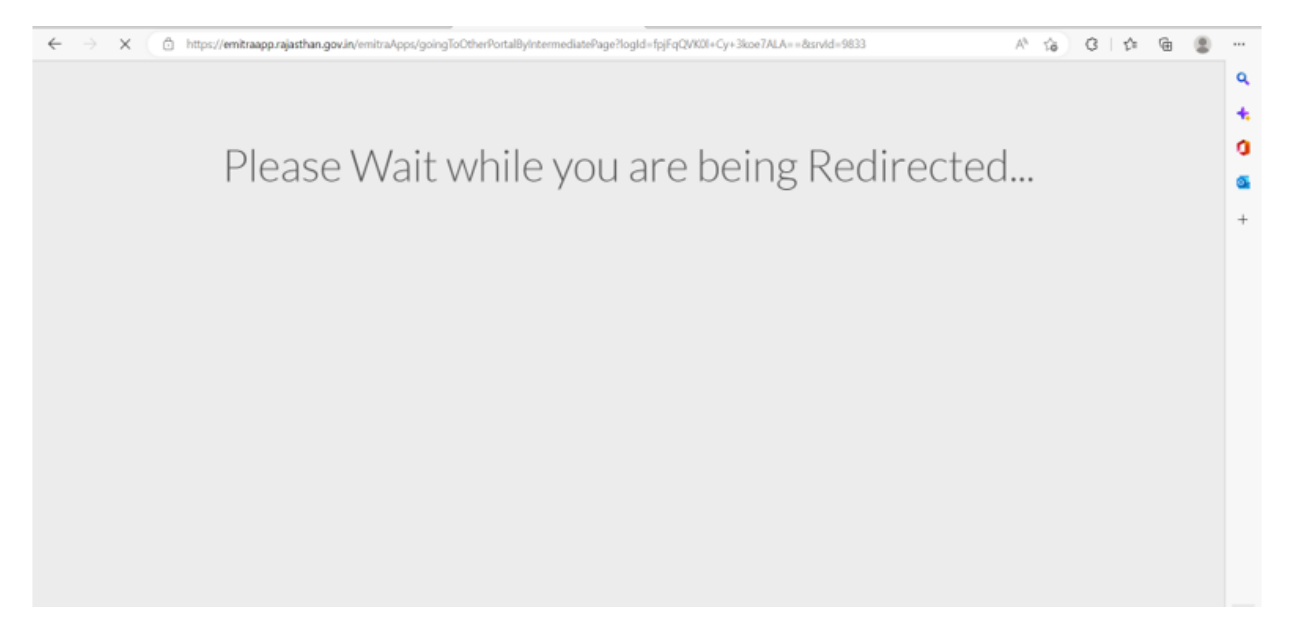

## This page is the transaction portal for Indo-Nepal Money Transfer process.

| ( | ) (        | C 🕯     | imeforex   | (-txn.net/ | /Emitra/R | emit/Transaction/Send/Indo | Nepal/SearchCus | tomer.aspx |                |            |             |                                                     |                               | ₿ \$      | * |   |
|---|------------|---------|------------|------------|-----------|----------------------------|-----------------|------------|----------------|------------|-------------|-----------------------------------------------------|-------------------------------|-----------|---|---|
|   |            | ME      | IME        | INDIA      | PRIV      | ATE LIMITED                |                 |            |                | 0          | Back To SSO | Electre Covenance (R)<br>Electre Citizen Senios (R) | RAJCOMP INFO SERVICES LTD - H | EAD OFFIC | E | 0 |
|   | <b>D</b> D | ASHBC   | ARD        | SENI       | D MONE    | 1                          |                 |            |                |            |             |                                                     |                               |           |   |   |
|   |            |         |            |            |           |                            |                 |            |                |            |             |                                                     |                               |           |   |   |
|   | Con        | d Mor   | 201        |            |           |                            |                 |            |                |            |             |                                                     |                               |           |   |   |
|   | Sen        | a mor   | iey        |            |           |                            |                 |            |                |            |             |                                                     |                               |           |   |   |
|   | Send       | Transa  | ction / (  | Check Cu   | ustomer   |                            |                 |            |                |            |             |                                                     |                               |           |   |   |
|   |            |         |            |            |           |                            |                 |            |                |            |             |                                                     |                               |           |   |   |
|   | Se         | ender M | obile No:. | *          |           | Enter Sender Mobile No     |                 |            | Search         |            |             |                                                     |                               |           |   |   |
|   |            |         |            |            |           |                            |                 |            |                |            |             |                                                     |                               |           |   |   |
|   |            |         |            |            |           |                            |                 | (          | © 2023 IME INI | DIA PRIVAT | ie limited. |                                                     |                               |           |   |   |

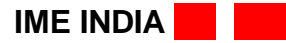

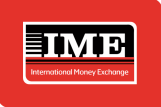

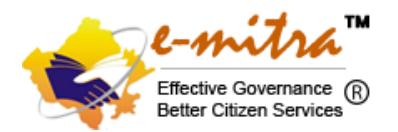

**Kindly note:** - In Enter Sender Mobile no, (Above Screenshot) enter the mobile no and click search tab, if Customer is already registered then it will have redirected to send money page but if customer is not registered and transferring money first time then it will land to registration page.

For already enrolled customer, transaction can be performed upon providing the OTP to the agent upon confirmation of amount and beneficiary details while sending.

## Below is the process to register the first time customer.

## 1. Process to onboard customer/remitter

Customer/Remitter approaches e-Mitra counter/Kiosk to perform Indo-Nepal transaction. In order to perform any transaction, customer needs to be registered into IME India system.

Only customer with valid Nepali ID types like Citizenship and Passport are allowed to perform the transaction.

#### Steps to register a customer into IME India System

1. Agent should enter the mobile number provided by remitter at send indo Nepal remittance in Send Money menu as shown below

| ← → C (a) imeforex-tun               | unet/E                                           | lepal/SearchCustomer.aspx |                      |                    | G                              |           | 🗆 📻 i |
|--------------------------------------|--------------------------------------------------|---------------------------|----------------------|--------------------|--------------------------------|-----------|-------|
|                                      |                                                  |                           | Back To SSO          | Contractioners (1) | AJCOMP INFO SERVICES LTD - HE/ | AD OFFICE | 0     |
| DASHBOARD S                          |                                                  |                           |                      |                    |                                |           |       |
| Send Money<br>Send Transaction / Chi | Send Indo Nepal Remittance<br>Cancel Transaction |                           |                      |                    |                                |           |       |
| Sender Mobile No:.*                  | 9205687764                                       | Search                    |                      |                    |                                |           |       |
|                                      |                                                  | © 2023 IME IN             | DIA PRIVATE LIMITED. |                    |                                |           |       |
|                                      |                                                  |                           |                      |                    |                                |           |       |
|                                      |                                                  |                           |                      |                    |                                |           |       |
|                                      |                                                  |                           |                      |                    |                                |           |       |

2. Upon entering the mobile number provided, Customer Setup page will display where the agent needs to enter the valid information of sender as per ID.

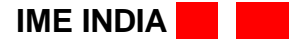

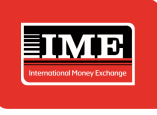

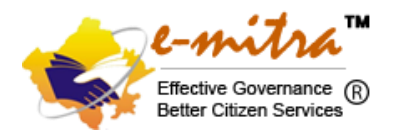

|                                                                                                    |                                                                                                    |              |                                                                          | e-mitra                                                                                                    | -                                                                                                    |
|----------------------------------------------------------------------------------------------------|----------------------------------------------------------------------------------------------------|--------------|--------------------------------------------------------------------------|----------------------------------------------------------------------------------------------------|----------------------------------------------------------------------------------------------------|
| IME INDIA                                                                                                    | PRIVATE LIMITED                                                                                                    |              | Back To SSO                                                              | MatheCountry (8) RAJCOMP INFO SERVIC                                                                                                    | ES LTD - HEAD OFFICE                                                                                       |
| DASHBOARD SEND                                                                                                    | MONEY                                                                                                    |              |                                                                          |                                                                                                    |                                                                                                    |
|                                                                                                    |                                                                                                    |              |                                                                          |                                                                                                    |                                                                                                    |
| ustomer Setup                                                                                                    | omer Registration                                                                                                    |              |                                                                          |                                                                                                    |                                                                                                    |
| Manage                                                                                                    | annan magaina asian                                                                                                    |              |                                                                          |                                                                                                    |                                                                                                    |
| - ne neg a                                                                                                    |                                                                                                    |              |                                                                          |                                                                                                    |                                                                                                    |
| PERSONAL DETAILS                                                                                                    |                                                                                                    |              |                                                                          | (m. r. 11.11                                                                                                    |                                                                                                    |
| Mobile Number:*                                                                                                    | 8800108308                                                                                                    |              | Membership Id:                                                           | Membership Id                                                                                                    |                                                                                                    |
| Name:*                                                                                                    | First Name                                                                                                    |              | Middle Name                                                              | Last Name                                                                                                    |                                                                                                    |
| Nationality:*                                                                                                    | Nepal                                                                                                    | \$           | Marital Status:*                                                         | Select                                                                                                    | ٥                                                                                                    |
| Date Of Birth(Eng):*                                                                                                    | 01/11/2007                                                                                                    |              | Date Of Birth(Nep):*                                                     | 09/27/2063                                                                                                    | a                                                                                                    |
| Gender:*                                                                                                    | Select                                                                                                    | \$           | Father/Mother Name:*                                                     |                                                                                                    |                                                                                                    |
|                                                                                                    |                                                                                                    |              |                                                                          | Select                                                                                                    |                                                                                                    |
| Occupation.*<br>C ( imeforex-brunet<br>IME INDIA PRIVATE I                                                                                                    | Select<br>/Emitra/CustomerRegistration/Enrollment/Manag                                                                                                    | ¢<br>je.aspx | Source Of Fund:*                                                         | C BULD SC C                                                                                                    | G Q (2) 🖈 🗯 🗖<br>палосин миро записа и лас                                                                 |
| Occupation.*<br>C (a imeforex-torunet,<br>IME INE INDIA PRIVATE I<br>MOREONED SEND HONEY                                                                                                    | Select<br>/Emitra/CustomerRegistration/Enrollment/Manag                                                                                                    | ¢<br>je.aspx | Source Of Fund:*                                                         | 0 Rec 1950 Carlos and Andrews                                                                                                    | G Q (ம் 文 🗍 🗖                                                                                              |
| Occupation.* C immeforex-brunet Immeforex-brunet Immefore                                                                                                    | Select<br>/Emitra/CustomerRegistration/Enrollment/Manag<br>LIMITED<br>Hells                                                                                                    | е<br>це.аspx | Source Of Fund:"                                                         | Beet 10 550                                                                                                    | G Q 论 文 * 日<br>RAJCOHF NEO SERVICES LISE - HEAD STITCE                                                     |
| Cocupation.*<br>C immeforex-brunet,<br>IMME INDIA PRIVATE I<br>MANAGANAN SING HONEY<br>EMPROVED SING HONEY<br>EMPROVED SING HONEY<br>EMPROVE SING HONE SING HONEY<br>EMPROVED SING HONE SING HONEY<br>EMPROVED SING HONE SING HONE SING HO | Select<br>/Emitra/CustomerRegistration/Enrollment/Manag<br>LIMITED<br>Mate<br>Servet                                                                                                    | Ф<br>це.аspx | Source Of Fund:*  Shate* Address*                                        | Setet                                                                                                    | G Q LÉ 🗙 🗯 🛾<br>RAJCOHP NEO SERVICES LIS - HEAD SERVIC                                                     |
| Occupation:* C imeforex-tonnet imeforex-tonnet ime intel intel a Rrivate i acetoveo stato Honey etweetaatry acetess usetry:* users:*                                                                                                    | Select<br>/Emitra/CustomerRegistration/Enrollment/Manag<br>LIMITED<br>India<br>India                                                                                                    | ¢<br>je.aspx | Source Of Fund:*  Source Of Fund:*  Address*                             | Select                                                                                                    | G Q LA A RODERVICES LA D-HEAD GENELE                                                                       |
| Cocupation.*  C  immeforex-brunet,  immeforex-brunet,  immeforex-brunet,  immeforex-brunet,  strap-radius  strap-radius  strap-radius  strap-radius  strap-radius  strap-radius  strap-radius  strap-radius  strap-radius  strap-radius  strap-radius  strap-radius  strap-radius  strap-radius  strap-radius  strap-radius  strap-radius  strap-radius  strap-radius                                                                                                    | Select<br>/Emitra/CustomerRegistration/Enrollment/Manag<br>LIMITED<br>India<br>Select<br>India                                                                                                    | е<br>не.акри | Source Of Fund:"                                                         | Select                                                                                                    | G Q LÉ À 🖈 🔳                                                                                               |
| Occupation.*  C  immeforex-bounet  immeforex-bounet  immeforex-bounet  immeforex-bounet  added/ immeforex-bounet  added/                                                                                                    | Select //Emitra/CustomerRegistration/Enrollment/Manag LIMITED  Insta Insta Ins | е<br>"e.aspx | Source Of Fund:*  Source Of Fund:*  Address*  State*  Hurstgestby*       | Select<br>Select                                                                                                    | G Q LA X X I                                                                                               |
| Occupation.*  C  immeTorex-bounet  immeTorex-bounet  immeTorex-bounet  immeTorex-bounet  added/  added/ added/  added/ added/ ad                                                                                                    | Select /Emitra/CustomerRegistration/Enrollment/Manag LIMITED  Insta Insta Inst | е<br>"e.aspx | Source Of Fund:*  Address*  Address*  Address*  Address*  Municipality** | Seed<br>Seed<br>Seed                                                                                                    | G Q LA A A I                                                                                               |
| Occupation.*  C  immeTorex-bounet  immeTorex-bounet  immeTorex-bou                                                                                                    | Select /Emitra/CustomerRegistration/Enrollment/Manag LIMITED  Muta  Forect  Select                                                                                                    | е<br>e.aspx  | Source Of Fund:*  Address*  Address*  State*  Municipally**              | Seed<br>Seed<br>Seed                                                                                                    | C Customer                                                                                                 |
| Occupation.*  C  immeforex-tunnet  immeforex-tunnet  immeforex-tun                                                                                                    | Select  /Emitra/CustomerRegistration/Enrollment/Manag LIMITED  brisk  briek  briek  br | е ларж       | Source Of Fund:"                                                         | Entert                                                                                                    | C C LE C A C A C A C A C A C A C A C A C A C                                                               |
| Occupation:*  C  Ime imefores-bunnet  Ime infola PRIVATE I  MOREOUNO SINO HONEY  HOMENANY ADDRESS HANNEY: HANNEY: HANN                                                                                                    | Select  /Emitra/CustomerRegistration/Enrollment/Manag LIMITED  beds  beds  bed | е<br>не.акри | Source Of Fund."                                                         | Select           Select           Select           Select           OUTUPE                                                                                                    | C C LO A A CONFORMATION SERVICES LE - HEAD GENERE C                                                        |
| Occupation:*  C  Ime imefores-bunnet  Ime infola PRIVATE I  MOREANY ADDRESS Imetry*  Imero*  Imero*  Imero*  Imero*  Imero*  Imero*  Imero* Imero* Im                                                                                                    | Select  /Emitra/CustomerRegistration/Enrollment/Manag LIMITED  buts  buts  but | е<br>е.аsрж  | Source Of Fund.*                                                         | Select           Select           Select           Select           Select           Select           Select           Select           Select           Select           Select           Select           Select           Select           Select           Select           Select | C C LO A A CONFORMATION SERVICES LID - HEAD GENERE<br>AAJOOHEP NETO SERVICES LID - HEAD GENERE<br>Customer |
| Occupation.*  C  Amenopation.*  C  Amenopation.*  C  Amenopation.*  Amenopation.*                                                                                                    | Select  Emitra/CustomerRegistration/Enrollment/Manag  Emitra/CustomerRegistration/Enrollment/Manag  Emitra/CustomerRegistration/Enrollment/Emitra/CustomerRegistration/Enrollment/Emitra/CustomerRegistration/Enrollment/Manag  Emitra/CustomerRegistration/Enrollment/Emitra/CustomerRegistration/Emitra/CustomerRegistration/Emitra/CustomerRegistration/Emitra/CustomerRegistration/Emitra/CustomerRegistration/Emitra/CustomerRegistration/Emitra/CustomerRegistration/Emitra/CustomerRegistration/Emitra/CustomerRegistration/Emitra/CustomerRegistration/Emitra/CustomerRegistration/Emitra/CustomerRegistration/Emitra/CustomerRegist | e.aspx       | Source Of Fund.*                                                         | Exect           Select           Select           Description           Description           Description           Description                                                                                                    | G Q LA A A A                                                                                               |
| Occupation.*  C  C  Immeforex-torunet  Immeforex-torunet Immeforex-torunet  Immeforex-torunet  Immeforex-torunet  Immeforex-torunet  Immeforex-torunet  Immeforex-torunet  Immeforex-torunet  Immeforex-torunet  Immeforex-torunet  Immeforex-torunet  Immeforex-torunet Immeforex-torunet Imm                                                                                                    | Select  Emitra/CustomerRegistration/Enrollment/Manag  Emitra/CustomerRegistration/Enrollment/Manag  Emitra/Custome | e.aspx       | Source Of Fund:"                                                         | Exect           Select           Select           O022/2079                                                                                                    | C C I I C C C C C C C C C C C C C C C C                                                                    |

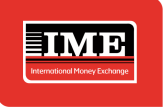

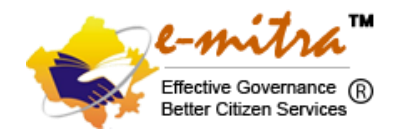

#### Information that needs to be filled (mandatory fields) are

#### Personal Details of the sender

- a. Customer Name (First Name, Middle Name, Last Name).
- b. Marital Status.
- c. DOB (can fill either in English or in Nepali, will be converted accordingly to the other).
- d. Gender.
- e. Father / Mother / Spouse Name.
- f. Occupation.
- g. Source of Fund.

#### **Temporary address of the customer**

- a. State.
- b. District.
- c. Address (it should be the current address with proper location information of sender).

#### Permanent address of the customer

- a. District.
- b. Municipality.
- c. Address (it should be the permanent address details as mentioned in the ID proof)

#### **Identity Details**

- a. ID type.
- b. ID Number.
- c. ID Issue date (can fill either in English or in Nepali, will be converted accordingly to the other).
- d. ID Expiry Date (in case of passport).
- e. ID issue place.
- f. ID Number (Nepalese Citizenship Information if passport is selected in ID Type).
- g. ID issue place (ID issue place of citizenship if passport is selected as ID type).

3. Check box should be marked and Save and Next button should be clicked to proceed further.

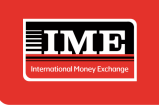

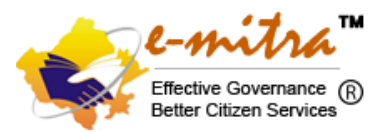

#### Points available at checkbox that the agent needs to confirm are as below

- a. I hereby declare, that the information filled here in above is correct as per the information provided by the customer.
- b. The customer has approached me in person for the remittance service.
- c. The customer is a Nepal Migrant.
- d. The customer ID document have been verified in original.
- e. The customer has not registered under any other mobile no, or under any other ID document
- 4. Upload Document

Agent should now upload the document presented by the customer during registration.

| DASHBOARD       | SEND MONEY                  | REPORTS   | CUSTOMER SETUP | UTILITIES | MIS REPORT |                 |                                     |                |
|-----------------|-----------------------------|-----------|----------------|-----------|------------|-----------------|-------------------------------------|----------------|
|                 |                             |           |                |           |            |                 |                                     | Please reach o |
| Customer Regist | ration<br>/ Upload Document |           |                |           |            |                 |                                     |                |
| Manage Upload   | Document                    |           |                |           |            |                 |                                     |                |
| CUSTOMER NAME : |                             |           |                |           |            |                 |                                     |                |
| ID Photo:*      |                             |           |                |           |            | Personal Image: | Crieg and drop a file here or click |                |
|                 | Back Save                   | Documents | 100% Complete  |           |            |                 |                                     |                |

Once the document is uploaded, document should be saved by clicking Save document. Dialog box appears to confirm if you want to upload this document or not? Click OK.

| nd Money Exchange                                                                                                    |                                        |                                                 |                                                                                                    |                                  |        |                       |                              | Effective Go<br>Better Citize | overnance<br>en Servic |
|----------------------------------------------------------------------------------------------------|----------------------------------------|-------------------------------------------------|----------------------------------------------------------------------------------------------------|----------------------------------|--------|-----------------------|------------------------------|-------------------------------|------------------------|
| novo 🖌 The Mentalist s6e1 👔                                                                                                    | Search 1080p YIFY                      | . 🌔 Latest Torrent Movi                         | 202.166.194.91:8888 says                                                                                                    | 5                                |        | Tax Calculato 🛞 www.c | connectips.com               | » 📙                           | Other bookr            |
|                                                                                                    | TE LIMITED                             |                                                 | Are you sure you want to upl                                                                                                    | load these documents?            | 1      | + Add Balance         | Available Balance: 671,901.0 | pandey agent                  | 0                      |
|                                                                                                    |                                        |                                                 |                                                                                                    |                                  |        |                       |                              |                               |                        |
| DASHBOARD SEND MONEY sereach out to our support team at 01 Customer Registration Customer Registration / Upload Docum                                        | REPORTS<br>1-42415101, 011-424         | CUSTOMER SETUP<br>415102 , 011-42415103 on Exte | una constant and the second second se | remail us at support⊜imeforex.co | Cancel | isues.                |                              |                               |                        |
| ASHBOARD SEND MONEY se reach out to our support team at 01 Customer Registration Uustomer Registration / Upload Docum Manage Upload Document CUSTONER NAME - | REPORTS<br>1-42415101 , 011-424<br>ent | CUSTOMER SETUP                                  | U                                                                                                    | remail us at support@imeforex.co | Cancel | isues.                |                              |                               |                        |

Document is successfully uploaded. Now the agent must click Finish.

| CUSTOMER NAME : |                                    |                 |                                    |  |
|-----------------|------------------------------------|-----------------|------------------------------------|--|
| ID Photo:*      |                                    | Personal Image: |                                    |  |
|                 | $(\mathcal{A})$                    |                 | ()                                 |  |
|                 | Drag and drop a file here or click |                 | Drag and drop a file here or click |  |

Upon clicking finish button, OTP is fired to customer registered mobile number for confirmation.

| MIE<br>Kond Movey Exchange                      |                             |                |           |           |                            |                         |           |               |                               | <b>L-M</b><br>Effective<br>Better C | Governance<br>itizen Services |
|-------------------------------------------------|-----------------------------|----------------|-----------|-----------|----------------------------|-------------------------|-----------|---------------|-------------------------------|-------------------------------------|-------------------------------|
|                                                 | A PRIVATE LIMITED           |                |           |           |                            |                         |           | + Add Balance | Available Balance: 671,901.00 | pandey agent                        | 0                             |
| 🖵 dashboard sei                                 | ND MONEY REPORTS            | CUSTOMER SETUP | UTILITIES | MIS REP   | ORT                        |                         |           |               |                               |                                     |                               |
|                                                 |                             |                |           |           |                            |                         |           |               |                               | Please reach                        | out to our support !          |
| Dustomer Registration / Up<br>Verify OTP<br>OTP | load Document               |                |           |           | Please try again after 27s | conds if you do not rec | eive OTP. |               |                               |                                     |                               |
| If OTP is not sent, please co                   | ntact : +91-11-42415101/2/3 | _              |           | SMS has I | been Sent Sucessfully      |                         |           |               |                               |                                     |                               |
|                                                 | Back Submit O               | Jear           |           |           |                            | 0K                      |           |               |                               |                                     |                               |
|                                                 | Back Submit C               | Jear           |           |           |                            | OK                      |           |               |                               |                                     |                               |

#### 5. OTP Confirmation

Customer provides the OTP number to agent upon confirmation of the information entered.

| DASHBOARD              | SEND MONEY              | REPORTS     | CUSTOMER SETUP | UTILITIES | MIS REPORT                       |                          |
|------------------------|-------------------------|-------------|----------------|-----------|----------------------------------|--------------------------|
|                        |                         |             |                |           | Plea                             | ase reach out to our sup |
| Customer Regis         | tration                 |             |                |           |                                  |                          |
| Customer Registratio   | n / Upload Documer      | nt          |                |           |                                  |                          |
|                        |                         |             |                |           |                                  |                          |
| Verify OTP             |                         |             |                |           |                                  |                          |
| OTP                    | ****                    |             |                |           | Please click here to resend OTP. |                          |
|                        |                         |             |                |           |                                  |                          |
| If OTP is not sent, pl | ease contact : +91-11-4 | 2415101/2/3 |                |           |                                  |                          |
|                        | Back                    | Submit Cle  | ear            |           |                                  |                          |
|                        |                         |             |                |           |                                  |                          |
|                        |                         |             |                |           |                                  |                          |
|                        |                         |             |                |           |                                  |                          |
|                        |                         |             |                |           |                                  |                          |

After entering the OTP as shared by customer, agent clicks submit and the customer is registered into IME India System with the message Customer enrolled successfully.

| hal Money Exchange                                                                                       |                                                       |                                                                       |                                               |                                  | Effective Gover<br>Better Citizen S | nano<br>Servio |
|----------------------------------------------------------------------------------------------------|-------------------------------------------------------|-----------------------------------------------------------------------|-----------------------------------------------|----------------------------------|-------------------------------------|----------------|
| iovo 🖌 The Mentalist s                                                                                   | s6e1 📲 Search 1080p YIFY 🌖 Latest Torrent Movi        | 202.166.194.91:8888 says                                              | Tax Calculato 🔞 www.                          | connectips.com                   | » Other bookm                       | narks          |
|                                                                                                    | A PRIVATE LIMITED                                     | Customer Enrolled Successfully                                        | + Add Balance                                 | Available Balance: 671,901.00    | pandey agent                        |                |
| DASHBOARD SE                                                                                             | IND MONEY REPORTS CUSTOMER SETUP                      | u                                                                     | ок                                            |                                  |                                     |                |
|                                                                                                    |                                                       | Please reach out to our su                                            | pport team at 011-42415101 , 011-42415102 , I | 011-42415103 on Extension number | ers 206 , 207 and 209 or email us   | atsup          |
| <b>Sustomer Registratic</b><br>Justomer Registration / Up                                                | on<br>Ipload Document                                 | Please reach out to our su                                            | pport team at 011-42415101 , 011-42415102 ,   | 011–42415103 on Extension number | ers 206 , 207 and 209 or email us   | at sup         |
| Sustomer Registration<br>ustomer Registration / Uj<br>Verify OTP                                         | <b>on</b><br>pload Document                           | Please reach out to our su                                            | pport team at 011-42415101 , 011-42415102 , I | 011-42415103 on Extension numbe  | ırs 206 , 207 and 209 or email us   | at sup         |
| Sustomer Registratic<br>Sustomer Registration / Up<br>Verify OTP<br>OTP                                  | on<br>jpload Document<br>9851                         | Please reach out to our su<br>Please click <u>hers</u> to resend OTP. | pport team at 011-42415101 , 011-42415102 ,   | 011–42415103 on Extension number | rrs 206 , 207 and 209 or email us   | at sup         |
| Customer Registratio<br>Austomer Registration / U)<br>Verify OTP<br>OTP<br>If OTP is not sent, please co | pload Document<br>9851<br>ontact: +91-11-42415101/2/3 | Please reach out to our su<br>Please click <u>hers</u> to resend 0TP. | pport team at 011-42415101 , 011-42415102 , I | 011-42415103 on Extension number | ırs 206 , 207 and 209 or email us   | at sup         |

Upon enrollment of the customer, below page is displayed where the current status of sender is displayed. Only approved customers are allowed to perform the transaction. Customer transaction count will be based on the transaction allowed and performed during a calendar year.

| end Money                                                                                 |                          |                              |               |
|-------------------------------------------------------------------------------------------|--------------------------|------------------------------|---------------|
| ind Transaction / Send Indo Nepal Remittance                                              |                          |                              |               |
| Sender Details<br>Name: BHIH SINOH BK<br>Available number of transaction this fiscal year | KYC Status: Pending      | Remark: <b>N/A</b>           |               |
| Receiver Details                                                                          |                          |                              | ©Add          |
| Show 10 v entries                                                                         |                          |                              | Search:       |
| SN 11 Name 11 Mobile Number                                                               |                          | unt INR 11 Payout Amount NPR | 11 Action 11  |
|                                                                                           | No data available in tal | le                           |               |
| Showing 0 to 0 of 0 entries                                                               |                          |                              | Previous Next |
| Transaction History                                                                       |                          |                              |               |
|                                                                                           |                          |                              |               |

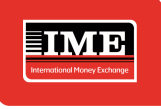

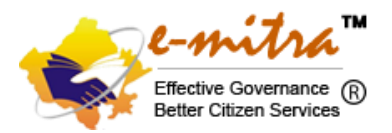

#### Things to be taken care while uploading document of a customer:

- a. ID document should be clear.
- b. Photo in ID document should be clear.
- c. OSV should be done with agent stamp and signature.
- d. Customer signature is compulsory in the document.
- e. Information should be filled as per the ID.
- f. Overwritten document shouldn't be uploaded.
- g. Photo files should be in jpeg or pdf format with size between 200kb 500 kb.

#### Sample of customer document for reference

1. Citizenship ID

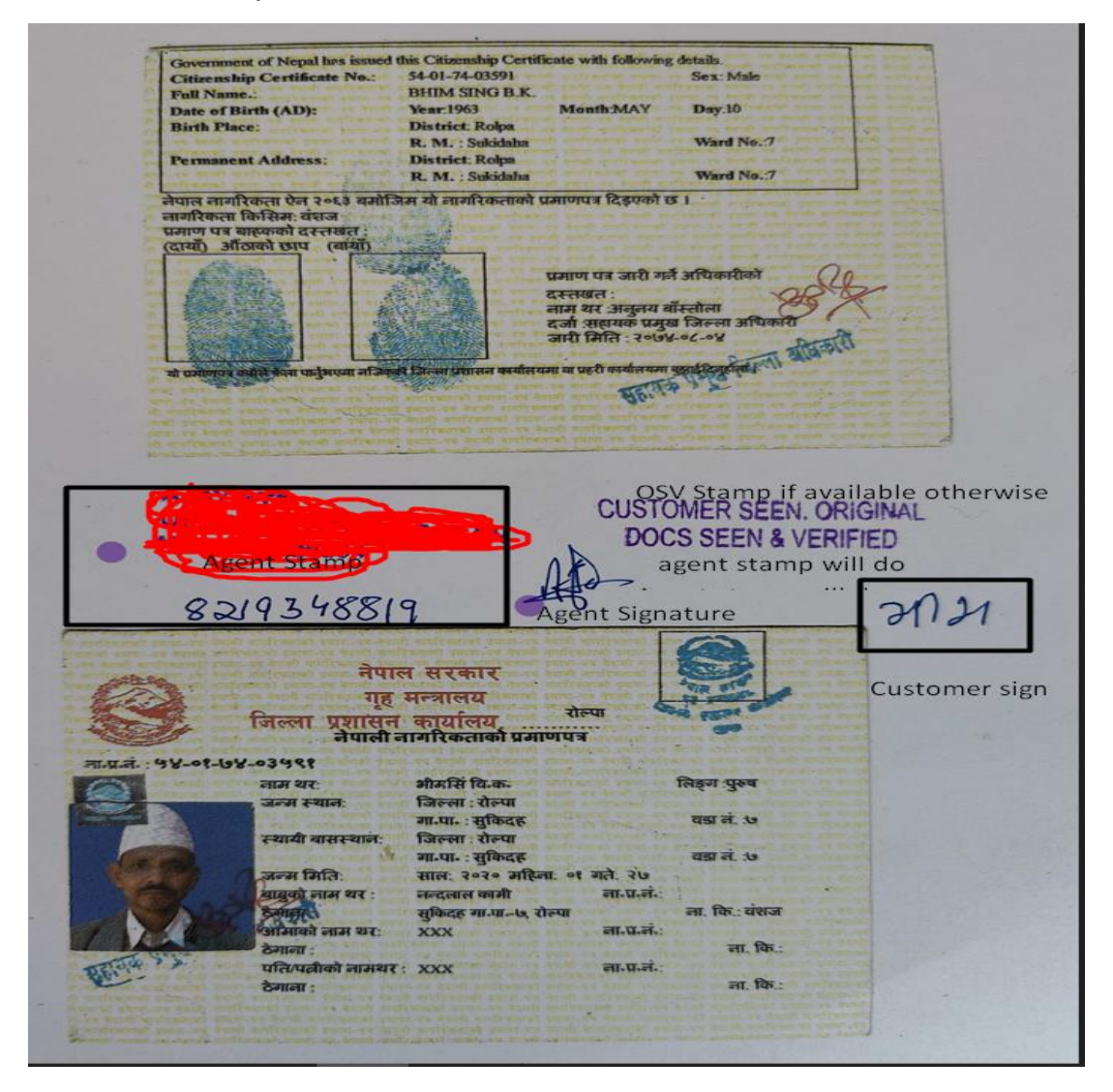

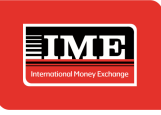

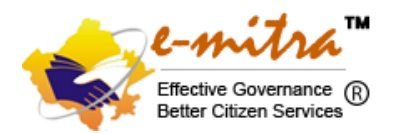

#### 2. Passport ID

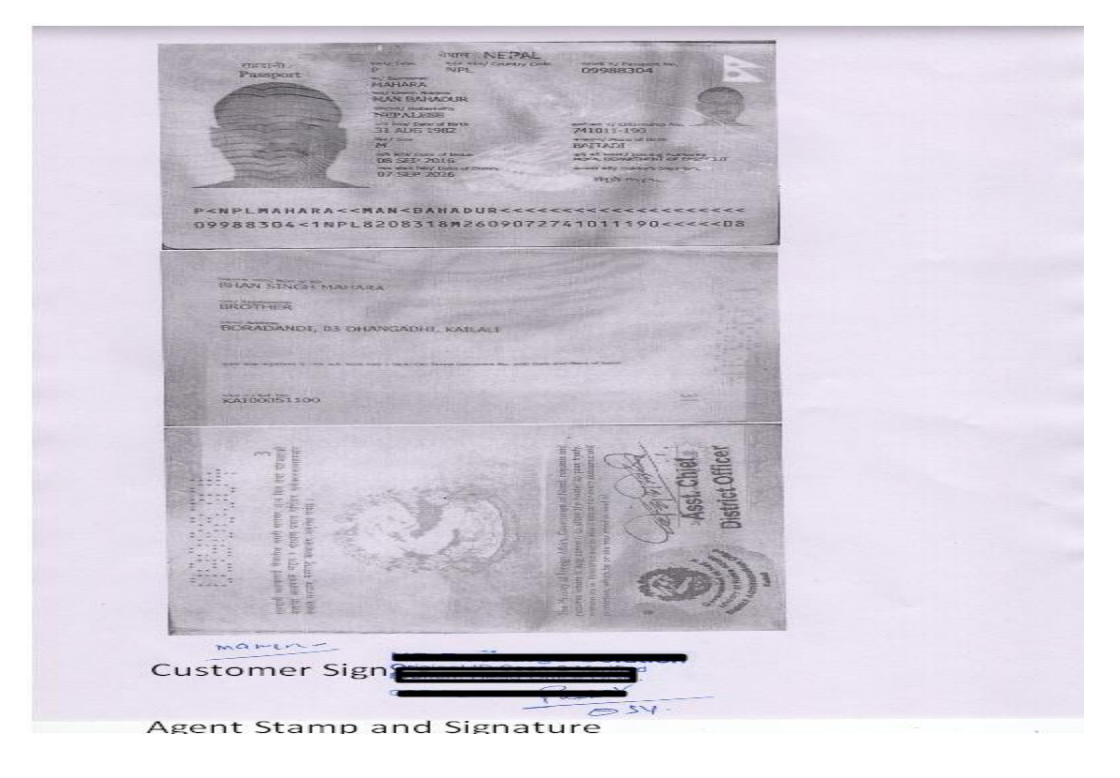

In the meanwhile, till the KYC is not approved, Agent can add the beneficiary details.

| Receiver Registration     |                                   |          |                           |             |                 |   |       |       |   |
|---------------------------|-----------------------------------|----------|---------------------------|-------------|-----------------|---|-------|-------|---|
|                           |                                   |          |                           |             |                 |   | FFICE | 1     | 9 |
| Name:*                    | First Name                        |          | Middle Name               |             | Last Name       |   |       |       |   |
| Gender: *                 | Select                            | ¥        | Relationship: *           | Select      |                 | 0 |       |       |   |
| Contact Number: *         | Mobile No                         |          | Country: *                | Nepal       |                 | ٥ |       |       |   |
| District: *               | Select                            | ٥        | State: •                  | Select      |                 | 0 |       |       |   |
| Municipality/VDC:*        | Select                            | ٥        | Preferred Payment Type:   | Bank Depos  | it              | ٥ |       |       |   |
| Bank Name: *              | Select                            | ٥        | Bank Branch: *            | Select      | Manage Receiver | ٥ |       | ł     |   |
| Account No: *             |                                   |          | Purpose of Transaction: • | Family Main | tenance         | ٥ |       | Que   |   |
| Is Active: *              | Yes                               | 0        |                           |             |                 |   | E     |       |   |
| By Clicking the check bax | r, Laccept the below declaration. | the left |                           |             |                 |   | A     | otion |   |

Add receiver registration as below.

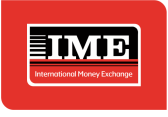

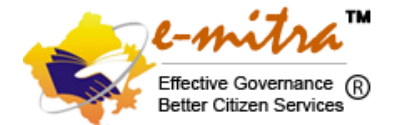

#### Once beneficiary is added and KYC is approved, Agent can proceed to transfer the Money.

| IME INDIA PRIVATE LIMITED                                                                                                    | •                    | Back To SSO                             | t-mitra"        | RAJCOMP INFO SERVICES LTD - HEAD O | FFICE    |
|----------------------------------------------------------------------------------------------------|----------------------|-----------------------------------------|-----------------|------------------------------------|----------|
| DASHBOARD SEND MONEY                                                                                                    |                      |                                         |                 |                                    |          |
| Send Money<br>Send Transaction / Send Indo Nepal Remittance                                                                                                    |                      |                                         |                 |                                    |          |
| Sender Details<br>Name<br>Available number of transaction this fiscal year : <b>12/12</b>                                                                                                    | KYC Status: Approved |                                         | Remark:         |                                    |          |
| Receiver Details                                                                                                    |                      |                                         |                 |                                    | _        |
| Show 10 v entries                                                                                                    |                      |                                         |                 | Search:                            | (OAdd    |
| C  imeforex-ton.net/Emitra/Remit/Transaction/Send/In                                                                                                    | toNeoal/Send.asox    |                                         |                 | G                                  |          |
|                                                                                                    |                      |                                         | And the second  |                                    |          |
| IME INDIA PRIVATE LIMITED                                                                                                    |                      | Back To SSO                             | Contraction (i) | RAJCOMP INFO SERVICES LTD - HEAD O |          |
| IME INDIA PRIVATE LIMITED                                                                                                    |                      | Back To SSO                             | Harrisonana ()  | RAJCOMP INFO SERVICES LTD - HEAD O | OFFICE Q |
| IME INDIA PRIVATE LIMITED  DASHBOARD SEND MONEY  Send Money Send Transaction / Send Indo Nepal Remittance  Sender Details Name Available number of transaction this fiscal year 12/12                                                                                                    | KYC Status: Approved | Back To SSO                             | Remark:         | RAJCOMP INFO SERVICES LTD - HEAD C | AFRICE   |
| IME INDIA PRIVATE LIMITED  DASHBOARD SEND MONEY  Send Money  Send Transaction / Send Indo Nepal Remittance  Sender Details Name Available number of transaction this fiscal year :12/12  Receiver Details Show 10 v entries                                                                                                    | KYC Status: Approved | i) Back To SSO                          | Remark:         | RAJCOMP INFO SERVICES LTD - HEAD C | GRAS     |
| IME INDIA PRIVATE LIMITED         IME INDIA PRIVATE LIMITED         DASHBOARD       SEND MONEY         Send Money         Send Transaction / Send Indo Nepal Remittance         Sender Details         Name         Available number of transaction this fiscal year :12/12         Receiver Details         Show       10 v entries         Sh 1:       Name         IME INDIA PRIVATE LIMITED | KYC Status: Approved | Back To SSO Back To SSO Payout Amount 7 | Remark:         | RAJCOMP INFO SERVICES LTD - HEAD C | Action 1 |

|                                                                                                    |                                                                                                    |                                       |                                                   | Better Ci                                     |
|----------------------------------------------------------------------------------------------------|----------------------------------------------------------------------------------------------------|---------------------------------------|---------------------------------------------------|-----------------------------------------------|
| IME INDIA PRIVATE LIMITED                                                                                                    |                                                                                                    |                                       | Back To SSO                                       | Charles Gamerae<br>End Care Sovers® Emitra-HO |
| DASHBOARD SEND MONEY                                                                                                    |                                                                                                    |                                       |                                                   |                                               |
|                                                                                                    |                                                                                                    |                                       |                                                   |                                               |
| Send Money<br>Send Transaction / Send Indo Nepal Remittance                                                                                                    |                                                                                                    |                                       |                                                   |                                               |
|                                                                                                    |                                                                                                    |                                       |                                                   |                                               |
| Transaction Summary                                                                                                    |                                                                                                    |                                       |                                                   |                                               |
| Sender Details                                                                                                    |                                                                                                    | <b>Receiver Details</b>               |                                                   |                                               |
| Sender Name : Hayat Singh Aswal                                                                                                    |                                                                                                    | Receiver Name :                       |                                                   |                                               |
| Mobile Number : 9953578263                                                                                                    |                                                                                                    |                                       |                                                   |                                               |
|                                                                                                    |                                                                                                    | Mobile Number :                       |                                                   |                                               |
| Address : Bhadrapur Municipality,                                                                                                    | Jhapa ,State 1 ,Nepai                                                                                                    | Mobile Number :<br>Address :          | 9953578263<br>Barhadashi Rural Municipality ,Jha  | pa Nepal                                      |
| Address : Bhadrapur Municipality.                                                                                                    | "Jhapa "State 1 "Nepal<br>INR 1000.00                                                                                                    | Mobile Number :<br>Address :          | 9953578263<br>Barhadashi Rural Municipality Jhaj  | pa Nepal                                      |
| Address : Bhadrapur Municipality. Amount to be collected in Indian Rupees : Service Charge :                                                                                                    | "Jhapa "State 1. Nepal<br>INR 1000.00<br>INR 100.00                                                                                                    | Mobile Number :<br>Address :          | 9953578263<br>Barhadashi Rural Municipality .Jhaj | pa Nepal                                      |
| Address : Bhadrapur Municipality:<br>Amount to be collected in Indian Rupees :<br>Service Charge :<br>Amount to be remitted in Indian Rupees :<br>Exchange Rate :                                                                                                    | .3hapa .State 1 .Nepal<br>INR 1000.00<br>INR 100.00<br>INR 100.00<br>INR 100.00                                                                                                    | Mobile Number :<br>Address :          | 9953578263<br>Barhadashi Rural Municipality. Jhaj | oa Nepal                                      |
| Address : Bhadrapur Municipality:<br>Amount to be collected in Indian Rupees :<br>Service Charge :<br>Amount to be remitted in Indian Rupees :<br>Exchange Rate :<br>Payout Amount in Nepalese Rupees :                                                                                                    | .7hapa .State 1.Nepal<br>INR 1000.00<br>INR 100.00<br>INR 900.00<br>1.60<br>NPR 1440.00                                                                                                    | Mobile Number :<br>Address :          | 9953578263<br>Barhadashi Rural Municipality Jhaj  | pa Nepal                                      |
| Address : Bhadrapur Municipality<br>Amount to be collected in Indian Rupees :<br>Service Charge :<br>Amount to be remitted in Indian Rupees :<br>Exchange Rate :<br>Payout Amount in Nepalese Rupees :<br>Payment Mode :                                                                                                    | Jhapa ,State 1 ,Nepal<br>INR 1000.00<br>INR 100.00<br>INR 900.00<br>1.60<br>NPR 1440.00<br>Cash Payment                                                                                                    | Mobile Number :<br>Address :          | 9953578263<br>Barhadashi Rural Municipality ,Jhaj | pe Nepal                                      |
| Address : Bhadrapur Municipality<br>Amount to be collected in Indian Rupees :<br>Service Charge :<br>Amount to be remitted in Indian Rupees :<br>Exchange Rate :<br>Payout Amount in Nepalese Rupees :<br>Payment Mode :<br>Purpose Of Remittance :                                                                                                    | Jhapa ,State 1 ,Nepal<br>INR 1000.00<br>INR 100.00<br>INR 900.00<br>1.60<br>NR 1440.00<br>Cash Payment<br>Family Maintenance                                                                                                    | Mobile Number :<br>Address :          | 9953578263<br>Barhadashi Rural Municipality ,Jhaj | pa Nepal                                      |
| Address : Bhadrapur Municipality:<br>Amount to be collected in Indian Rupees :<br>Service Charge :<br>Amount to be remitted in Indian Rupees :<br>Exchange Rate :<br>Payount in Nepalese Rupees :<br>Payment Mode :<br>Purpose Of Remittance :<br>Source Of Fund :                                                                                                    | Jhapa ,State 1 ,Nepal<br>INR 1000.00<br>INR 100.00<br>INR 900.00<br>1.60<br>NPR 1440.00<br>Cash Payment<br>Family Maintenance<br>Salary                                                                                                    | Mobile Number :<br>Address :          | 9953578263<br>Barhadashi Rural Municipality ,Jhaj | ve Nepal                                      |
| Address : Bhadripur Municipality:<br>Amount to be collected in Indian Rupees :<br>Service Charge :<br>Amount to be remitted in Indian Rupees :<br>Exchange Rate :<br>Payout Amount in Nepalese Rupees :<br>Payment Mode :<br>Purpose Of Remittance :<br>Source Of Fund :                                                                                                    | Jhapa ,State 1 ,Nepal<br>INR 100.00<br>INR 100.00<br>INR 900.00<br>1.60<br>NPR 1440.00<br>Cash Payment<br>Family Maintenance<br>Salary                                                                                                    | Mobile Number :<br>Address :          | 9953578263<br>Barhadashi Rural Municipality. Jhaj | pa Nepal                                      |
| Address : Bhadrapur Municipality:<br>Amount to be collected in Indian Rupees :<br>Service Charge :<br>Amount to be remitted in Indian Rupees :<br>Exchange Rate :<br>Payout Amount in Nepalese Rupees :<br>Payout Amount in Nepalese Rupees :<br>Payout Amount in Nepalese Rupees :<br>Payout Amount in Nepalese Rupees :<br>Payout Amount in Nepalese Rupees :<br>Payout Of Remittance :<br>Source Of Fund :<br>O By Clicking the check box, I accept the below Declaration<br>1. I hereby declare, that the information filled here in abo<br>2. The customer is a Nepal Migrant.<br>4. The customer is Nepal Migrant. | Jhapa ,State 1 ,Nepal INR 1000.00 INR 100.00 INR 900.00 1.60 NPR 1440.00 Cash Payment Family Maintenance Salary n. ove is correct as per the information provided by the cust mittance service. nal. bite no.or under any other ID document                                        | Mobile Number :<br>Address :<br>omer. | 9953578263<br>Barhadashi Rural Municipality ,Jhaj | v Nepal                                       |
| Address : Bhadrapur Municipality:<br>Amount to be collected in Indian Rupees :<br>Service Charge :<br>Amount to be remitted in Indian Rupees :<br>Exchange Rate :<br>Payment bode :<br>Purpose Of Remittance :<br>Source Of Fund :<br>O Sy Clickling the check box, I accept the below Declaration<br>1. I hereby declare, that the information filled here in abis<br>1. I hereby declare, that the information filled here in abis<br>1. The customer is a Negal Migrant.<br>3. The customer is a Negal Migrant.<br>4. The customer is a Negal Migrant.                                                                | Jhapa ,State 1 ,Nepal<br>INR 100.00<br>INR 100.00<br>INR 900.00<br>1.60<br>NPR 1440.00<br>Cash Payment<br>Family Maintenance<br>Salary<br>n.<br>ve is correct as per the information provided by the cust<br>mittance service.<br>Inal.<br>bile no, or under any other ID document | Mobile Number :<br>Address :          | 9953578263<br>Barhadashi Rural Municipality. Jhaj | pa Nepal                                      |

#### There are two payment mode 1: - Cash Payment and 2: - Bank Deposit.

| IME INDIA P                                                                                                    | RIVATE LIMITED                                                                              |                                                       |                  | Back To SSO                        | Emitra-HO | 0 |
|----------------------------------------------------------------------------------------------------|---------------------------------------------------------------------------------------------|-------------------------------------------------------|------------------|------------------------------------|-----------|---|
| DASHBOARD SEND M                                                                                                    | IONEY                                                                                       |                                                       |                  |                                    |           |   |
|                                                                                                    |                                                                                             |                                                       |                  |                                    |           |   |
| Send Money                                                                                                    |                                                                                             |                                                       |                  |                                    |           |   |
| end Transaction / Send Indo N                                                                                                    | epal Remittance                                                                             |                                                       |                  |                                    |           |   |
|                                                                                                    |                                                                                             |                                                       |                  |                                    |           |   |
| Transaction Summary                                                                                                    |                                                                                             |                                                       |                  |                                    |           |   |
|                                                                                                    |                                                                                             |                                                       |                  |                                    |           |   |
| Sender Details                                                                                                    |                                                                                             |                                                       | Receiver Details |                                    |           |   |
| Sender Name :                                                                                                    | Hayat Singh Aswal                                                                           |                                                       | Receiver Name :  | karnveer sirohi                    |           |   |
| Mobile Number :                                                                                                    | 9953578263                                                                                  |                                                       | Mobile Number :  | 9953578263                         |           |   |
| Address :                                                                                                    | Bhadrapur Municipality, Jhapa . State                                                       | 1.Nepal                                               | Address :        | Barhadashi Rural Municipality .Jha | ipa Nepal |   |
|                                                                                                    |                                                                                             |                                                       |                  |                                    |           |   |
|                                                                                                    |                                                                                             |                                                       |                  |                                    |           |   |
| Amount to be collected in In                                                                                                    | dian Rupees :                                                                               | INR 1000.00                                           |                  |                                    |           |   |
| Service Charge :                                                                                                    |                                                                                             | INR 100.00                                            |                  |                                    |           |   |
| Amount to be remitted in Inc                                                                                                    | dian Rupees :                                                                               | INR 900.00                                            |                  |                                    |           |   |
| Exchange Rate :                                                                                                    |                                                                                             | 1.60                                                  |                  |                                    |           |   |
| Payout Amount in Nepalese                                                                                                    | Rupees:                                                                                     | NPR 1440.00                                           |                  |                                    |           |   |
| Payment Mode :                                                                                                    |                                                                                             | Cash Payment                                          |                  |                                    | ~         |   |
| Purpose Of Remittance :                                                                                                    |                                                                                             | Cash Payment                                          |                  |                                    |           |   |
| Source Of Fund :                                                                                                    |                                                                                             | Bank Deposit                                          |                  |                                    |           |   |
| By Clicking the check bay                                                                                                    | Laccort the holew Declaration                                                               | Salary                                                |                  |                                    | *         |   |
| By Clicking the check box,                                                                                                    | information filled berg in above in another                                                 |                                                       |                  |                                    |           |   |
| <ol> <li>I nereby declare, that the<br/>2. The customer has approximately approximately approximatel</li></ol> | e information filled here in above is correct<br>tached me in person for the remittance set | t as per the information provided by the cu<br>rvice. | stomer.          |                                    |           |   |
| <ol> <li>The customer is a Nepal</li> </ol>                                                                                                    | Migrant.                                                                                    |                                                       |                  |                                    |           |   |
| 4. The customer ID docum                                                                                                    | ent have been verified in original.                                                         |                                                       |                  |                                    |           |   |
|                                                                                                    |                                                                                             | der env ether ID decument                             |                  |                                    |           |   |
| 5. The customer has not re                                                                                                    | egistered under any other mobile no, or un                                                  | der any other ib document                             |                  |                                    |           |   |

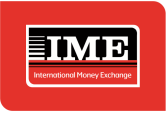

1

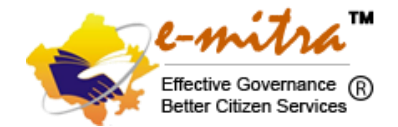

Once we have submitted after accepting the declaration then customer will receive OTP on his registered mobile no when he/she needs to share with agent. Enter OTP and Click proceed.

|                                                                            | PRIVATE LIMITED                                                                                             |                                                              | Back To SSO                         | Emitra-HO | 0 |
|----------------------------------------------------------------------------|----------------------------------------------------------------------------------------------------|--------------------------------------------------------------|-------------------------------------|-----------|---|
| DASHBOARD SEND                                                             | MONEY                                                                                                    |                                                              |                                     |           |   |
|                                                                            |                                                                                                    |                                                              |                                     |           |   |
| end Money                                                                  |                                                                                                    |                                                              |                                     |           |   |
| end Transaction / Send Indo                                                | Nepal Remittance                                                                                            |                                                              |                                     |           |   |
|                                                                            |                                                                                                    |                                                              |                                     |           |   |
| Transaction Summary                                                        | У                                                                                                    |                                                              |                                     |           |   |
|                                                                            | le la la la la la la la la la la la la la                                                                   |                                                              |                                     |           |   |
| Sender Details                                                             |                                                                                                    | Enter OTP ×                                                  |                                     |           |   |
| Sender Name :                                                              | Hayat Singh Aswal                                                                                           |                                                              | karnveer sirohi                     |           |   |
| Mobile Number :                                                            | 9953578263                                                                                                  | ОТР                                                          | 9953578263                          |           |   |
| Address :                                                                  | Bhadrapur Municipality,Jhapa ,State 1 ,Nep                                                                  | Enter OTP                                                    | Barhadashi Rural Municipality ,Jhap |           |   |
|                                                                            |                                                                                                    | Please try again after 17 seconds if you do not receive OTP. |                                     |           |   |
| Amount to be collected in l                                                | Indian Runses -                                                                                             |                                                              |                                     |           |   |
| Service Charge :                                                           |                                                                                                    | If OTP is not sent, please contact : +91-120- Proceed Cancel |                                     |           |   |
| Amount to be remitted in li                                                | ndian Rupees :                                                                                              | 4798200                                                      |                                     |           |   |
| Exchange Rate :                                                            |                                                                                                    |                                                              |                                     |           |   |
| Payout Amount in Nepales                                                   | e Rupees :                                                                                                  | NPR 1440.00                                                  |                                     |           |   |
| Purpose of Paralities                                                      |                                                                                                    | Cash Payment                                                 |                                     | *         |   |
| Purpose of Remittance :                                                    |                                                                                                    | Family Maintenance                                           |                                     | *         |   |
| Source Of Fund :                                                           |                                                                                                    | Salary                                                       |                                     | ~         |   |
| By Clicking the check bo:                                                  | x, I accept the below Declaration.                                                                          |                                                              |                                     |           |   |
| <ol> <li>I hereby declare, that t</li> <li>The customer has app</li> </ol> | the information filled here in above is correct as per<br>proached me in person for the remittance service. | the information provided by the customer.                    |                                     |           |   |
| 3. The customer is a Nep                                                   | al Migrant.                                                                                                 |                                                              |                                     |           |   |
| <ol> <li>The customer ID docurs</li> <li>The customer has not</li> </ol>   | ment have been verified in original.<br>registered under any other mobile no, or under any                  | other ID document                                            |                                     |           |   |
|                                                                            | generation any other models no, of under any                                                                |                                                              |                                     |           |   |
| Submit Back                                                                |                                                                                                    |                                                              |                                     |           |   |
| Dukken in dischlad for 47 annen                                            | uda.                                                                                                    |                                                              |                                     |           |   |

Below page will display i.e. transaction receipt with all the details mentioned. Now Customer can share the details to beneficiary to receive the payment at IME Nepal.

| HBOARD SEND MONEY                                                                                                    |                                                                                                    |                                                                                                    |                                                                                                    |
|----------------------------------------------------------------------------------------------------|----------------------------------------------------------------------------------------------------|----------------------------------------------------------------------------------------------------|----------------------------------------------------------------------------------------------------|
| nt Receipt                                                                                                    |                                                                                                    |                                                                                                    |                                                                                                    |
| / Txn Receipt                                                                                                    |                                                                                                    |                                                                                                    |                                                                                                    |
| e-mitra"                                                                                                    |                                                                                                    |                                                                                                    |                                                                                                    |
| Better Citizen Services                                                                                                    |                                                                                                    |                                                                                                    |                                                                                                    |
| Transaction Receipt                                                                                                    |                                                                                                    |                                                                                                    |                                                                                                    |
| IME Control No :                                                                                                    | 51007001068                                                                                                    | Transaction Date :                                                                                                    | 1/7/2023 5:25:26 PM                                                                                                    |
| Sender Name :                                                                                                    | Hayat Singh Aswal                                                                                                    | Receiver Name :                                                                                                    | KARNVEER SIROHI                                                                                                    |
| Contact No :                                                                                                    | 9953578263                                                                                                    | Relation With Sender:                                                                                                    | Brother                                                                                                    |
| Address :                                                                                                    | noida sector 62 float no 404, katmandu, jhapa, nepal, siroli oosewserrofdov                                                                                                    | Payment Type :                                                                                                    | Cash Payment                                                                                                    |
| Collected Amount :                                                                                                    | INR 1,000.00                                                                                                    | Payout Amount :                                                                                                    | NPR 1,440.00                                                                                                    |
| Charge Amount :                                                                                                    | INR 100.00                                                                                                    |                                                                                                    |                                                                                                    |
| Transfer Amount :                                                                                                    | INR 900.00                                                                                                    |                                                                                                    |                                                                                                    |
| Emitra Tran Id :                                                                                                    | 230000264853                                                                                                    |                                                                                                    |                                                                                                    |
| Payout Amount in words :                                                                                                    | NPR One Thousand Four Hundred Forty Rupees only                                                                                                    |                                                                                                    |                                                                                                    |
| TERMS AND CONDITIONS OF INDO NE<br>The above transaction is subject to the fol<br>1. The Payment is associated by RBL Bari<br>2. The customer above shall be reported<br>3. The customer above shall be reported<br>3. The customer above the payment price shall be reported | MALMONEY TRANSFER SERVICE<br>andige<br>United and MEI INDA PERVATE UNITED as per the Reserve Back of India guidelines on India Heps<br>In for the accuracy of the particular given in the payment order issued by the customer and shall<br>to the ouccuracy of indication in a set and the transferred to wrong beneficiary account. Tain<br>TDI is not bound by any notice of resocution. | al Bernittance Service.<br>El la Galla componenta bas Back or HET Frence for any<br>est instancial con estimate the Machinet Kransaction because of<br>ek or HET INCLA PRIVATE LAPETED will be head responsible | v loss straining on account of any enror in the appreciated order. The Bank, IME INDIA PERMADE LIMITED shall<br>ferminations of wearing details by the costomer. |
| <ol> <li>The Bank and IME INDIA PRIVATE LIMI</li> <li>The PIN/ ICN No. is confidential and si</li> <li>Credit to the Beneficiary Bank account</li> <li>The beneficiary needs to collect paym</li> </ol>                                                                       | It will take place within 1 working days (24 hours). Under no circumstances whatsoever, will the Ba.<br>ant within 7 days from the date of transaction as per RBI guidelines. In case of non-payment to the                                                                                                    | te beneficiary for any reason whatsoever, the customer                                                                                                    | r will receive a SMS with an OTP that be needs to present to at the agent[]pratipry.where the framewith $h_{\rm S}$                                              |

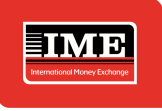

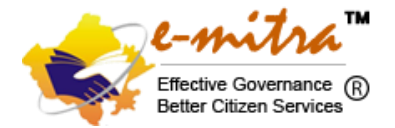

#### Transaction cancelation process.

Kindly Note: - If customer wants to cancel the transaction due to any reasons, then customer will receive the amount after deducting the service charges i.e. ₹ 200/- per transaction.

Customer has to share the IME ICN number to Agent and Agent have to select Cancel Transaction tab under Send Money and input ICN Number and click search.

| 202.166.194.91:8888/Emitr            | ra/Rem × +                                       |                     |                     |        |                     |          |   |             |            | ~ -       | . 0                 | ×   |
|--------------------------------------|--------------------------------------------------|---------------------|---------------------|--------|---------------------|----------|---|-------------|------------|-----------|---------------------|-----|
| ← → C ▲ Not see                      | ecure   202.166.194.91:8888/E                    | mitra/Remit/Transac | tion/Cancel/Cancel. | aspx   |                     |          |   |             | GQ         |           |                     | 1 1 |
|                                      | DIA PRIVATE LIMITED                              |                     |                     |        |                     |          | 0 | Back To SSO | there into | Emitra-HO | 0                   |     |
| DASHBOARD S                          | SEND MONEY                                       |                     |                     |        |                     |          |   |             |            |           |                     |     |
| Send Money<br>Send Transaction / Car | Send Indo Nepal Remittance<br>Cancel Transaction |                     | •                   |        |                     |          |   |             |            |           |                     |     |
| ICN: *                               | 51007001068                                      |                     | Sea                 | rch    |                     |          |   |             |            |           |                     |     |
|                                      | · · · · · · · · · · · · · · · · · · ·            |                     |                     |        |                     |          |   |             |            |           |                     |     |
|                                      | •                                                |                     |                     |        |                     |          |   |             |            |           |                     |     |
| 02.166.194.91:8888/Emitra/Remit      | t/Transaction/Cancel/Cancel.aspx                 |                     |                     | © 2023 | 3 IME INDIA PRIVATE | LIMITED. |   |             |            |           |                     |     |
| P Type here to se                    | earch 🥂 🌜                                        | 👌 Hi 🛛 属            | 0                   | 🏭 🔕 🧯  | 🛛 🕅 🚺               | 🤰 🥥 🙍    |   | <i>ि</i> 13 | °C Smoke   | へ 🚍 💭 🕬   | 5:13 PM<br>1/7/2023 | 25  |

Below page will open where after customer confirmation, agent can cancel the transaction. To finish the process customer will receive OTP for cancel transaction.

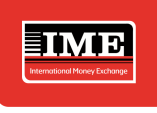

IME INDIA PRIVATE LIMITED

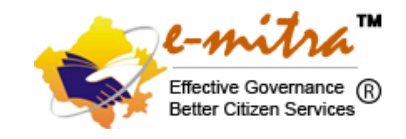

Back To SSO

| nd Money                                                                                                    |                                                                                                    |                                                                                                    |                           |                                                                                                   |                                   |
|----------------------------------------------------------------------------------------------------|----------------------------------------------------------------------------------------------------|----------------------------------------------------------------------------------------------------|---------------------------|---------------------------------------------------------------------------------------------------|-----------------------------------|
|                                                                                                    |                                                                                                    |                                                                                                    |                           |                                                                                                   |                                   |
| ICN: * 51007001068                                                                                                    |                                                                                                    | Search                                                                                                    |                           |                                                                                                   |                                   |
| Sender Details                                                                                                    |                                                                                                    |                                                                                                    | Receiver Details          |                                                                                                   |                                   |
| Name:                                                                                                    | Hayat Singh Aswal                                                                                                    |                                                                                                    | Name:                     | KARNVEER SIROHI                                                                                   |                                   |
| Gender :                                                                                                    | Male                                                                                                    |                                                                                                    | Gender:                   | Male                                                                                              |                                   |
| Address:                                                                                                    | noida sector 62 float no 404, katmandu, jhap                                                                                                    | a, nepal, siroli oosewserrofdcv                                                                                                    | Address:                  | Barhadashi Rural Municipality ,Jt                                                                 | sapa Nepal                        |
| Country:                                                                                                    | India                                                                                                    |                                                                                                    | Country:                  | NEPAL                                                                                             |                                   |
| Contact No:                                                                                                    | 9953578263                                                                                                    |                                                                                                    | Contact No:               | 9953578263                                                                                        |                                   |
| ld Type:                                                                                                    | Citizenship                                                                                                    |                                                                                                    | Relationship with sender: | Brother                                                                                           |                                   |
| Email:                                                                                                    |                                                                                                    |                                                                                                    |                           |                                                                                                   |                                   |
|                                                                                                    |                                                                                                    |                                                                                                    |                           |                                                                                                   |                                   |
| Transaction Details                                                                                                    |                                                                                                    | 000.00                                                                                                    |                           |                                                                                                   |                                   |
| Service Charge :                                                                                                    | INR                                                                                                    | 100.00                                                                                                    |                           |                                                                                                   |                                   |
| Total Amount Collected in Indian Rupee                                                                                                    | III INR                                                                                                    | 1.000.00                                                                                                    |                           |                                                                                                   |                                   |
| Exchange Rate :                                                                                                    | 1.60                                                                                                    |                                                                                                    |                           |                                                                                                   |                                   |
| Payout Amount in Nepalese Rupees :<br>Sending Branch :                                                                                                    | NPF                                                                                                    | (1,440.00<br>tra-H0                                                                                                    |                           |                                                                                                   |                                   |
| Transfer Type :                                                                                                    | Casi                                                                                                    | h Payment                                                                                                    |                           |                                                                                                   |                                   |
| Purpose Of Remittance :                                                                                                    | Farr                                                                                                    | ily Maintenance                                                                                                    |                           |                                                                                                   | Activate Windows                  |
| Source Of Fund :                                                                                                    | Sala                                                                                                    | iry                                                                                                    |                           |                                                                                                   | Go to Settings to activate Window |
| Cancel Back                                                                                                    |                                                                                                    |                                                                                                    |                           |                                                                                                   |                                   |
|                                                                                                    |                                                                                                    | © 2023 IME                                                                                                    | INDIA PRIVATE LIMITED.    |                                                                                                   |                                   |
| IME INDIA PRIVATE L                                                                                                    | MITED                                                                                                    |                                                                                                    |                           | 0                                                                                                 | Back To SSO                       |
| DASHBOARD SEND MONEY                                                                                                    |                                                                                                    |                                                                                                    |                           |                                                                                                   |                                   |
| DASHBOARD SEND MONEY                                                                                                    |                                                                                                    |                                                                                                    |                           |                                                                                                   |                                   |
| DASHBOARD SEND MONEY nd Money d Transaction / Cancel Transaction                                                                                                    |                                                                                                    |                                                                                                    |                           |                                                                                                   |                                   |
| DASHBOARD SEND MONEY nd Money nd Transaction / Cancel Transaction ICN: • 51007001068                                                                                                    |                                                                                                    | Search                                                                                                    |                           |                                                                                                   |                                   |
| DASHBOARD SEND MONEY nd Money nd Transaction / Cancel Transaction citle:* E1007001068 Sonder Datalls                                                                                                    |                                                                                                    | Search                                                                                                    | Receiver Details          |                                                                                                   |                                   |
| DASHBOARD SEND MONEY  Ind Money Ind Transaction / Cancel Transaction ICNL* 51007001068  Sender Details Name                                                                                                    |                                                                                                    | Sarch                                                                                                    | Receiver Details          |                                                                                                   |                                   |
| DASHEDARD SEND MONEY  Ind Money Ind Transaction / Cancel Transaction Ind Sender Details Name:                                                                                                    | Hayat Singh Aawal                                                                                                    | Search<br>Cancel Transaction                                                                                                    | Receiver Details          | KARNVEER SIROH                                                                                    |                                   |
| DASHEDARD SEND MONEY  Ind Money Ind Transaction / Cancel Transaction Ictus • 51007001068  Sender Details Name: Oender :                                                                                                    | Hayat Singh Aswal<br>Male                                                                                                    | Search<br>Cancel Transaction                                                                                                    | Receiver Details          | KARNVEER SIROHI<br>Male                                                                           |                                   |
| DASHEDARD SEND MONEY  Ind Money Ind Transaction / Cancel Transaction ICNL*  Sender Details Name: Gender : Address:                                                                                                    | Hayat Singh Aawal<br>Male<br>noida sector 62 float no 404, katmandu, jhupa                                                                                                    | Search<br>Cancel Transaction<br>.nepsi.si                                                                                                    | Receiver Details          | KARNVEER SIROH<br>Male<br>Barhadash Rural Municipality Jhapa                                      | Nepal                             |
| DASHEDARD SEND MONEY  nd Money  nd Transaction / Cancel Transaction  icite: *                                                                                                    | Hayat Singh Aawal<br>Male<br>noida sector 62 float no 404, katmandu, Jhapa<br>India                                                                                                    | Bearch Cancel Transaction Are you sure you want to cancel the Bission                                                                                                    | Receiver Details          | KARIIVEER SIROHI<br>Male<br>Barhadashi Rural Municipality Jhapa<br>NEPAL                          | Nepal                             |
| DASHEDARD SEND MONEY  Ad Money  ad Transaction / Cancel Transaction  Conder :  Address:  Country: Contact No:                                                                                                    | Hayat Singh Aswal<br>Male<br>noida sector 62 float no 404, katmandu, jhapa<br>India                                                                                                    | Cancel Transaction Cancel Transaction Are you sure you want to cancel the Reason Sender Has Cancel by themselv                                                                                                    | Receiver Details          | KARIVVEER SIROH<br>Male<br>Barhadashi Rural Municipality Jhapa<br>NEPAL<br>9955372025             | Nepal                             |
| DASHEDARD SEND MONEY  Ind Money Ind Transaction / Cancel Transaction India Sender Details Name: Gender : Address: Country: Contact Ne: U Tome:                                                                                                    | Hayat Singh Aswal<br>Male<br>India sector 62 float no 404, katmandu, Jhapa<br>India<br>9953572823                                                                                                    | Search Cancel Transaction Are you sure you want to cancel the Reason Sender Has Cancel by themselv OTP Extern TP Extern TP                                                                                                    | Receiver Details          | KARNVEER SIROHI<br>Male<br>Barhadsshi Rural Municipality "Dhapa<br>NEPAL<br>9953578263<br>Bathaer | Nepat                             |
| DASHEDARD SEND MONEY  Ind Money  Ind Transaction / Cancel Transaction  IndN:  Sender Details  Name: Gender : Address: Country: Contact Ne: Id Type: Email:                                                                                                    | Hayat Singh Aswal<br>Male<br>India<br>India<br>9953578263<br>Citizenship                                                                                                    | Cancel Transaction Cancel Transaction Adv you sure you want to cancel the Reason Sender Has Cancel by themselv OTP Enter OTP Preset y sgan after 23 seconds if y                                                                                                    | Receiver Details          | KARNVER SROH<br>Male<br>Barhadash Rural Municipality "Dhapa<br>NEPAL<br>9453578263<br>Brother     | Negal                             |
| DASHEDARD SEND MONEY  Ind Money  Ind Money  Ind Transaction / Cancel Transaction  Ind Cancel Transaction  Sender Details  Name:  Gender :  Address:  Country:  Contact Ne:  Ind Type: Email:                                                                                                    | Hayat Singh Aswal<br>Male<br>India<br>India<br>9953578263<br>Citizenship                                                                                                    | Cancel Transaction Cancel Transaction Advisous survisou want to cancel the Reason Sender Has Cancel by themselv OTP Enter OTP Prease by again after 23 seconds if y                                                                                                    | Receiver Details          | KARNVER SROH<br>Male<br>Barhadash Rural Municipality "Dhapa<br>NEPAL<br>9453578263<br>Brother     | Negal                             |
| DASHEDARD SEND MONEY  Ind Money Ind Transaction / Cancel Transaction ICN:  Sender Details Name: Oender: Address: Contact Ne: Id Type: Email:                                                                                                    | Hayat Singh Aswal<br>Male<br>noida sector 62 float no 404. katmandu, jhapa<br>India<br>ØY635/1926.5<br>Citizenship                                                                                                    | Cancel Transaction Are you sure you want to cancel the Reason Sender Has Cancel by themselv OTP Enter OTP Please try spin after 23 seconds if y refer to not sent, please contact; +1 refer to not sent, please contact; +1                                                                                                    | Receiver Details          | KARNVER SIROH<br>Male<br>Barhadash Rural Municipality Jhapa<br>NEPAL<br>9953578263<br>Brother     | Nepal                             |
| DASHEDARD SEND MONEY  Ind Money Ind Transaction / Cancel Transaction  Cost •   Sender Details  Name:  Gender :  Address:  Country:  Contact No:  Id Type: Email:  Transaction Details                                                                                                    | Hayat Singh Aawal<br>Male<br>noida sector 68 float no 404, katmandu, jhupa<br>India<br>9953578263<br>Citizenship                                                                                                    | Cancel Transaction Cancel Transaction Are you sure you want to cancel the Reason Sonder Has Cancel by themselv OTP Enter OTP Rease by again after 23 seconds ify HOTP is not sent, please contact : +4 4798200                                                                                                    | Receiver Details          | KARNVEER SIRDHI<br>Male<br>Barhadashi Rural Municipality Jhapa<br>NEPAL<br>9953578263<br>Brother  | Nepat                             |
| DASHBOARD SEND MONEY  Ind Money  Ind Money  Ind Money  Ind Money  Ind Money  Index  Index Index  Index  Index  Index Index  Index Index  Index Index  | Hayat Singh Aawal<br>Male<br>noida sector 62 float no 404, katmandu, jhapa<br>India<br>9953578263<br>CRizenship                                                                                                    | Cancel Transaction Cancel Transaction Are you sure you want to cancel the Reason Earder Has Cancel by themselv OTP Enter OTP Please by again after 23 seconds if y HOTP is not sent, please contact : +1 4798200 000                                                                                                    | Receiver Details          | KARNVEER SIROHI<br>Male<br>Barhadashi Rural Municipality Jhapa<br>NEPAL<br>9953578263<br>Brother  | Nepal                             |
| DASHEDARD SEND MONEY  Ind Money Ind Transaction / Cancel Transaction ICX * Sender Details Name: Oender : Address: Countact Ne: Id Type: Email: Transaction Details Amount to be Refund : Service Charge : Tatal Amount to Details Cancel in Infilm Ruman                                                                                                    | Hayat Singh Aswal<br>Hale<br>India sector 62 float no 404, katmandu, Jiapa<br>India<br>9953578263<br>Citizenship                                                                                                    |                                                                                                    | Receiver Details          | KARIVEER SIROH<br>Male<br>Barhadsahi Rural Municipality "Dhapa<br>NEPAL<br>9953578263<br>Brother  | Nepal                             |
| DASHEDARD SEND MONEY  Ind Money  Ind Money  Ind Transaction / Cancel Transaction  Index:  Sender Details  Name:  Oender:  Address:  Contact Ne:  Id Type: Email:  Transaction Details  Amount to be Refund :  Service Charge :  Total Amount Collected in Indian Rupeee Exchange Risk :                                                                                                    | Hayat Singh Aswal<br>Male<br>noias sector 62 float no 404. katmandu, Jhapa<br>India<br>9953578263<br>Citizenship<br>Silli of<br>India                                                                                                    | Cancel Transaction Are you sure you want to cancel the Reason Ender Has Cancel by themselv OTP Enter OTP Please try spin after 23 seconds if y Are you out you want to cancel the Are you are you and to cancel the Reason Enter OTP Please try spin after 23 seconds if y Are you out you want to cancel the Are you are you are you  | Receiver Details          | KARNVER SIROHI<br>Male<br>Barhadash Rural Municipality Jhapa<br>NEPAL<br>9953578263<br>Brother    | Negal                             |
| DASHEDARD SEND MONEY  Ind Money  Ind Money  Ind Money  Ind Money  Ind Money  Ind Money  Index  Index  Index  Index  Index  Index  Index  Index  Index  Index  Index  Index  Index Index In | Hayat Singh Aswal<br>Male<br>noida sector 62 float no 404, katmandu, jhupa<br>India<br>9953578263<br>Citizenship<br>India                                                                                                    | Cancel Transaction Cancel Transaction Cancel Transaction Are you sure you want to cancel the Reason Sonder Has Cancel by themselv OTP Enter OTP Please by again after 25 seconds ify HOTP is not sent, please contact : +1 4798200 00.00 00.00   | Receiver Details          | KARNVEER SIRDHI<br>Male<br>Barhadashi Rural Municipality Jhapa<br>NEPAL<br>9955578263<br>Brother  | Nepat                             |
| DASHEDARD SEND MONEY  Ad Money  Ad Transaction / Cancel Transaction  Advance  Sender Details  Name:  Gender :  Address:  Country:  Contact No:  Id Type: Email:  Transaction Details  Amount to be finding :  Service Charge :  Extange flate :  Payout Amount in Nepalese Ruppes :  Sender Data Charge :  Payout Amount in Nepalese Ruppes :                                                                                                    | Hayat Singh Aawal<br>Male<br>India sector 62 float no 404, katmandu, jhapa<br>India<br>0953578203<br>Citizenship<br>Citizenship<br>INR 90<br>INR 90<br>INR  | Cancel Transaction Areyou sure you want to cancel the Reason Sender Has Cancel by themselv TP Ester OTP Please by again after 23 seconds ify If OTP is not sent, please contact ; +1 479/200 440.00 HD                                                                                                    | Receiver Details          | KARNVEER SIROHI<br>Male<br>Barhadashi Rural Municipality Jhapa<br>NEPAL<br>9953578263<br>Brother  | Nepal                             |
| DASHEDARD SEND MONEY  Ind Money  Ind Transaction / Cancel Transaction Index  Sender Details  Name:  Oender :  Address:  Countact Ne:  Ind Type: Email:  Transaction Details  Amount to be Refund : Service Charge :  Total Amount to Berefund : Service Charge :  Total Amount to Berefund : Service Charge :  Total Amount to Berefund : Service Charge :  Total Amount to Refund : Service Charge :  Total Amount to Refund : Service Charge :  Total Amount to Refund : Service Charge :  Total Amount to Refund : Service Charge :  Total Amount to Refund : Service Charge :  Total Amount to Refund : Service Charge :  Total Amount to Refund : Service Charge :  Total Amount to Refund : Service Charge :  Total Amount to Refund : Service Charge :                                                                                                    | Hayat Singh Aswal<br>Hale<br>noias sector 62 float no 404, katmandu, Jhapa<br>India<br>995578263<br>CRizenship<br>IIII 00<br>IIII 00<br>IIIIII 00<br>IIII 00<br>IIII 00<br>IIII 00<br>IIII 00<br>IIII 00<br>IIII                                                                                                    | Cancel Transaction  Are you sure you want to cancel the Beacon  Sender Has Cancel by themselv OTP  Place by agen after 23 seconds if y HOTP is not sent, please contact ; et a798200  LHO Place by agen after 23 seconds if y Place by agen after 23 seconds if y Place by agen after 23   | Receiver Details          | KARNVER SROH<br>Male<br>Barhadash Rural Hunicipality Jhapa<br>NEPAL<br>9953578263<br>Brother      | Negal                             |
| DASHROARD SEND MONEY  Ind Transaction / Cancel Transaction ICN:  Sender Details Name: Oender: Address: Contart Ne: Id Type: Email:  Transaction Details Amount to be Refund : Service Charge : Total Amount to Berknund : Service Charge : Total Amount to Berknund : Service Charge : Total Amount to Berknund : Service Charge : Total Amount to Berknund : Service Charge : Total Amount to Berknund : Service The service The service  | Hayat Singh Aswal<br>Male<br>noias sector 62 float no 404. katmandu, Jhapa<br>India<br>9 v53578263<br>Citizenship<br>Citizenship<br>Bill 0<br>Bill 0<br>Bil | Cancel Transaction Are you sure you want to cancel the Reason Ender Has Cancel by themselv OTP Enter OTP Please try spin after 23 seconds if y Are you out you want to cancel the Please try spin after 23 seconds if y OTP Company of the try spin after 23 seconds if y OTP Add 000 Add 000  | Receiver Details          | KARNVER SIROHI<br>Male<br>Barhadash Rurai Municipality Jhapa<br>NEPAL<br>9953578263<br>Brother    | Nepi                              |
| DASHEDARD SEND MONEY  Ad Transaction / Cancel Transaction  Administry  Sender Details  Name: Dender: Administry Contact No: Contact No: Co | Hayat Singh Aswal<br>Maie<br>noida sector 62 float no 404, katmandu, Juapa<br>India<br>9953578263<br>Citizenship<br>Citizenship<br>NIR 10<br>1060<br>1081<br>1160<br>1081<br>1081<br>1081<br>1081<br>10                                                                                                    | Cancel Transaction Cancel Transaction Readon Sender Has Cancel by themselv OTP Enter OTP Readon Finance Has Cancel by themselv OTP Reador TP Reador TP Reado | Receiver Details          | KARNVEER SIRDH<br>Male<br>Barhadashi Rural Municipality Jhapa<br>NEPAL<br>995578263<br>Brother    | Nepsi                             |
| DASHEDARD SEND MONEY  Ind Money  Ind Money   | Hayat Singh Aswal<br>Male<br>noida sector 62 float no 404, katmandu, jhupa<br>Inda<br>9953578263<br>Citizenship<br>Citizenship<br>Silli 10<br>INR 10<br>INR 10<br>IN  | Cancel Transaction Cancel Transaction Cancel Transaction Are you sure you want to cancel the Reason Sonder Has Cancel by themselv OTP Rease by again after 25 seconds if y Please by again after 25 seconds if y Please by aga | Receiver Details          | KARNVEER SIRDH<br>Male<br>Barhadashi Rural Municipality Jhapa<br>NEPAL<br>9953578263<br>Brother   | Nepal                             |

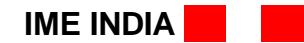

| N Money Exchange                      |                                 |                                    |                          |                            |                                        | Effective Governa<br>Better Citizen Ser |
|---------------------------------------|---------------------------------|------------------------------------|--------------------------|----------------------------|----------------------------------------|-----------------------------------------|
| IME INDIA PRIVATE L                   | IMITED                          |                                    |                          |                            | <b>()</b>                              | ok To SSD 🔶 CHIVING Emitra-HO 🛛         |
| DASHBOARD SEND MONEY                  |                                 |                                    |                          |                            |                                        |                                         |
| and Money                             |                                 |                                    |                          |                            |                                        |                                         |
| nd Transaction / Cancel Transaction   |                                 |                                    |                          |                            |                                        |                                         |
| ICN. * 51007001068                    |                                 | Sea                                | reh                      |                            |                                        |                                         |
| ICN:                                  |                                 | 304                                |                          |                            |                                        |                                         |
| Sender Details                        |                                 |                                    |                          | Receiver Details           |                                        |                                         |
| Name:                                 | Hayat Singh Aswal               |                                    |                          | Name:                      | KARNVEER SIROHI                        |                                         |
| Gender :                              | Male                            |                                    |                          | Gender:                    | Male                                   |                                         |
| Address:                              | noida sector 62 float no 404, i | atmandu, jhapa, nepal, siroli oose | ewserrofdcv              | Address:                   | Barhadashi Rural Municipality .Jhapa N | lepal                                   |
| Country:                              | India                           |                                    |                          |                            | NEPAL                                  |                                         |
| Contact No:                           | 0053578263                      |                                    | Transaction cancellation | request has been submitted | 9953578263                             |                                         |
| Id Trees                              | 7705070200                      |                                    | ,                        |                            |                                        |                                         |
| ia type:                              | Citizenship                     |                                    |                          | OK                         | Brother                                |                                         |
| Email:                                |                                 |                                    |                          |                            |                                        |                                         |
|                                       |                                 |                                    |                          |                            |                                        |                                         |
| Transaction Details                   |                                 |                                    |                          |                            |                                        |                                         |
| Amount to be Refund :                 |                                 | INR 900.00                         |                          |                            |                                        |                                         |
| Service Charge :                      |                                 | INR 100.00                         |                          |                            |                                        |                                         |
| Total Amount Collected in Indian Rupe | IS :                            | INR 1,000.00                       |                          |                            |                                        |                                         |
| Exchange Rate :                       |                                 | 1.60                               |                          |                            |                                        |                                         |
| Payout Amount in Nepalese Rupees :    |                                 | NPR 1,440.00                       |                          |                            |                                        |                                         |
| Sending Branch :                      |                                 | Emitra-H0                          |                          |                            |                                        |                                         |
| Transfer Type :                       |                                 | Cash Payment                       |                          |                            |                                        |                                         |
| Purpose Of Remittance :               |                                 | Family Maintenance                 |                          |                            |                                        |                                         |
|                                       |                                 |                                    |                          |                            |                                        |                                         |

Important Note to Agent for Cancelation of transaction: -

Do not return amount to Customer till cancelation status at IME portal is not updated and customer will not receive cancellation message from IME India.

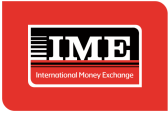

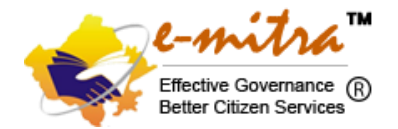

#### Click icon to see the contact details.

| ← → C      imeforex-txn.net/Emitra/Remit/Transaction/Send/IndoNepal/SearchCustomer.aspx |                                   |                                                                                                    | 🖻 🖈 🖬                                             |
|-----------------------------------------------------------------------------------------|-----------------------------------|----------------------------------------------------------------------------------------------------|---------------------------------------------------|
|                                                                                         | PRIVATE LIMITED                   | 🔒 🛛 Back To SSO 🔹                                                                                                    | CHARLOWER RAJCOMP INFO SERVICES LTD - HEAD OFFICE |
| 🖵 dashboard seni                                                                        | ) MONEY                           | <u> </u>                                                                                                    |                                                   |
| Send Money<br>Send Transaction / Check Cu<br>Sender Mobile No:.*                        | istomer<br>Enter Sender Mobile No | Contact Us       ×         IMEINDIA PRIVATE LIMITED       Graphix Tower, 3rd Floor, A-13 A, Sector-62 Noida - 201301         Telephone:+91-12-04798200       Toll Free:18005727837         Toll Free:18005727837       Email:support@imeindia.com         View SOP (Customer Registration)       ✓ |                                                   |

#### **Important Note**

- a) Maximum ₹ 50,000/- per transaction including service charges.
- b) Maximum 12 transactions per Remitter per annum.
- c) Maximum 3 transactions in a day or in a Month.
- d) Maximum 6 transactions in 6 Month.
- e) Service charges will not be returned in case of Cancellation of transaction.

#### Service Charges & Commission Structure

- a) INR 200/- service charge inclusive of taxes per transaction.
- b) INR 70/- inclusive of taxes RISL Commission per transaction